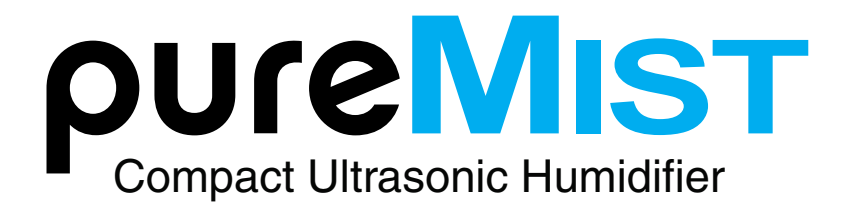

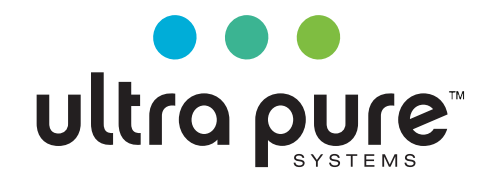

## **Engineering Manual**

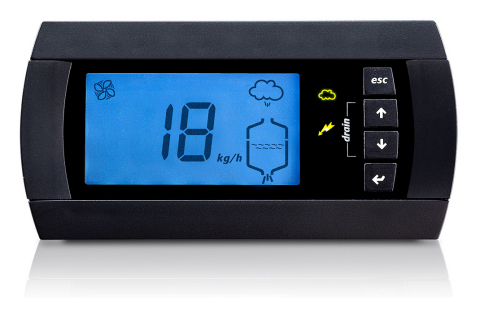

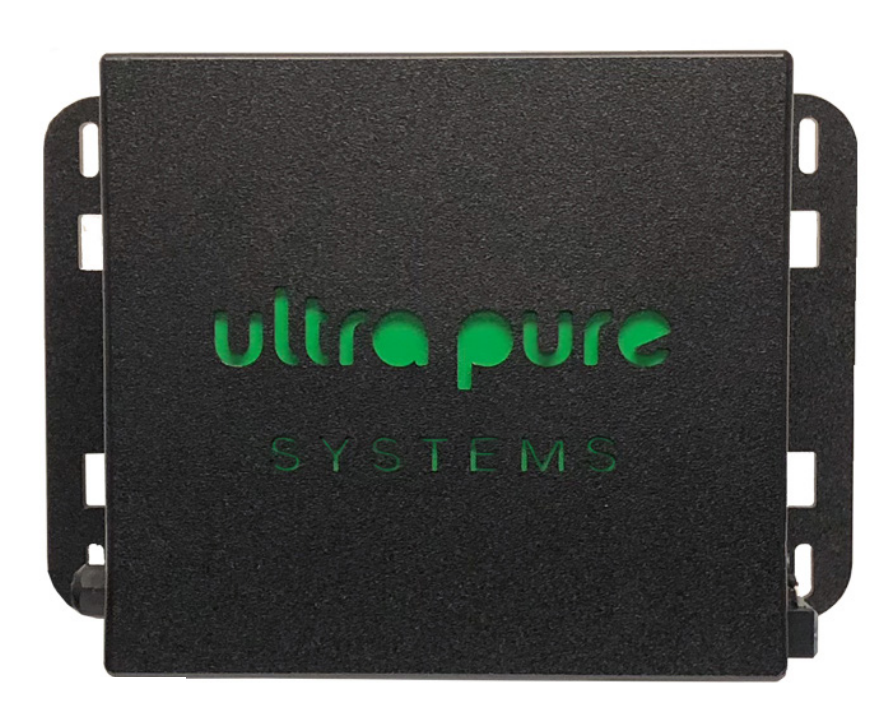

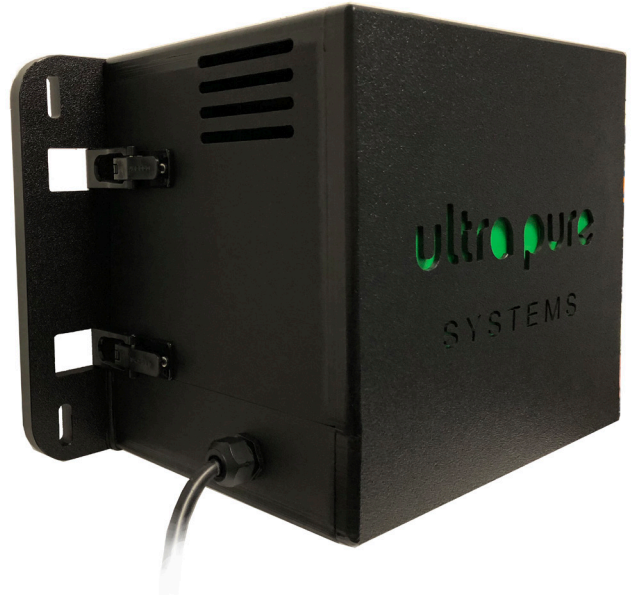

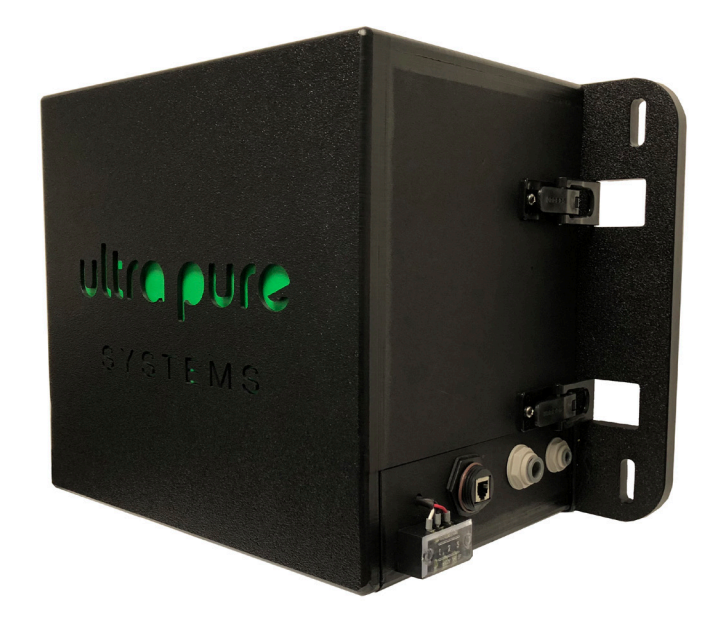

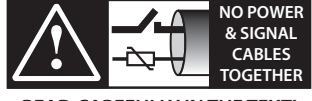

READ CAREFULLY IN THE TEXT!

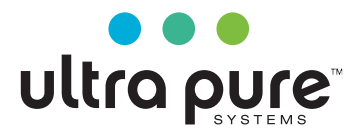

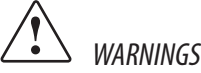

Ultra Pure humidifiers are advanced products, whose operation is specified in the technical documentation supplied with the product or can be downloaded, even prior to purchase, from the website www.ultrapureus.com. Each ultra pure product, in relation to its advanced level of technology, requires setup/ configuration/programming/commissioning to be able to operate in the best possible way for the specific application. The failure to complete such operations, which are required/indicated in the user manual, may cause the final product to malfunction; Ultra Pure accepts no liability in such cases. The customer (manufacturer, developer or installer of the final equipment) accepts all liability and risk relating to the configuration of the product in order to reach the expected results in relation to the specific final installation and/or equipment. Ultra Pure may, based on specific agreements, act as a consultant for the installation/commissioning/use of the unit, however in no case does it accept liability for the correct operation of the humidifier and the final installation if the warnings or suggestions provided in this manual or in other product technical documents are not heeded. In addition to observing the above warnings and suggestions, the following warnings must be heeded for the correct use of the product:

DANGER OF ELECTRIC SHOCK: The humidifier contains live electrical components. Disconnect the mains power supply before accessing inside parts or during maintenance and installation.

DANGER OF WATER LEAKS: The humidifier automatically and constantly fills/drains certain quantities of water. Malfunctions in the connections or in the humidifier may cause leaks.

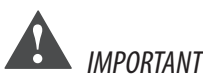

- Ulltra Pure compact is a component integrated in various applications. Its
  installation requires the installer inserts appropriate protections against
  direct contact with parts carrying dangerous voltages. Nobody should
  have access to parts with dangerous voltage during normal operation of the
  humidifier.
- Environmental and power supply conditions must conform to the values specified on the product rating labels.
- The product is designed exclusively to humidify rooms directly.
- Only qualified personnel who are aware of the necessary precautions and able to perform the required operations correctly may install, operate or carry out technical service on the product.
- Only water with the characteristics indicated in this manual must be used for water vapor production.
- All operations on the product must be carried out according to the instructions provided in this manual and on the labels applied to the product. Any uses or modifications that are not authorized by the manufacturer are considered improper. Ultra Pure declines all liability for any such unauthorized use.
- Do not attempt to open the humidifier in ways other than those specified in the manual.
- Observe the standards in force in the place where the humidifier is installed.
- Keep the humidifier out of the reach of children and animals.
- Do not install and use the product near objects that may be damaged when in contact with water (or condensate). Ultra Pure declines all liability for direct or indirect damage following water leaks from the humidifier.
- Do not use corrosive chemicals, solvents or aggressive detergents to clean the inside and outside parts of the humidifier, unless specifically indicated in the user manual.
- Do not drop, hit or shake the humidifier, as the inside parts and the linings may become inoperable..

Ultra Pure adopts a policy of continual development. Consequently, Ultra Pure reserves the right to make changes and improvements to any product described in this document without prior warning. The technical specifications shown in the manual may be changed without prior warning. The liability of Ultra Pure in relation to its products is specified in the Ultra Pure general contract conditions, available on the website www. ultrapureus.com and/or by specific agreements with customers; specifically, to the extent where allowed by applicable legislation, in no case will Ultra Pure, its employees or subsidiaries be liable for any lost earnings or sales, losses of data and information, costs of replacement goods or services, damage to things or people, downtime or any direct, indirect, incidental, actual, punitive, exemplary, special or consequential damage of any kind whatsoever, whether contractual, extra-contractual or due to negligence, or any other liabilities deriving from the installation, use or impossibility to use the product, even if Ultra Pure or its subsidiaries are warned of the possibility of such damage.

WARRANTY ON MATERIALS: 2 YEARS. WARRANTY PERIOD STARTS NO LATER THEN 90 DAYS FROM DELIVERY OF EQUIPMENT AND NOT WHEN EQUIPMENT IS STARTED

DI WATER IS ESSENTAIL FOR PROPER OPERATION. ANY OTHER FORM OF WATER VOIDS WARRANTY. ULTRA PURE TAKES NO RESPONSIBILITY TO ANY FOREIGN DEBREE IN AIR OR INSIDE ULTRA SONIC HUMIDIFIER DUE TO HARDNESS OF WATER OR ANY CONTAMINENTS IN WATER SUPPLY.

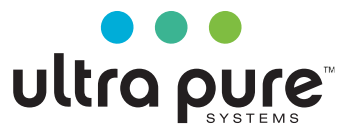

## Content

|                                                                                   | ITRODUCTION AND ASSEMBLY                                                                                                    | 5                                                                                    |
|-----------------------------------------------------------------------------------|----------------------------------------------------------------------------------------------------|--------------------------------------------------------------------------------------|
| 1.1                                                                               | Ultrasonic humidifier                                                                                                    | 5                                                                                    |
| 1.2                                                                               | Dimensions and weights                                                                                                    | 5                                                                                    |
| 1.3                                                                               | Opening the packaging                                                                                                    | 5                                                                                    |
| 1.4                                                                               | Positioning                                                                                                    | 5                                                                                    |
| 1.5                                                                               | Fastening                                                                                                    | 5                                                                                    |
| 1.6                                                                               | Humidifier connections                                                                                                    | 6                                                                                    |
| . W                                                                               | ATER CONNECTIONS                                                                                                    | 7                                                                                    |
| 2.1                                                                               | Supply water                                                                                                    | 7                                                                                    |
| 2.2                                                                               | Drain water                                                                                                    | 7                                                                                    |
| . ι                                                                               | ILTRA SONIC DISTRIBUTION                                                                                                    | 7                                                                                    |
| 3.1                                                                               | Ultra Sonic distributor                                                                                                    | 7                                                                                    |
| 3.2                                                                               | Fan conveyor                                                                                                    | 8                                                                                    |
| 3.3                                                                               | Elbow connector                                                                                                    | 8                                                                                    |
| 3.4                                                                               | Diffuser                                                                                                    | 8                                                                                    |
| 3.5                                                                               | Filter: 50 micron                                                                                                    | 8                                                                                    |
| 3.6                                                                               | Installation example in fan-coil                                                                                                    | 8                                                                                    |
| 3.7                                                                               | Duct installation example (UP01/UP02)                                                                                                    | 8                                                                                    |
| E                                                                                 | LECTRICAL CONNECTIONS                                                                                                    | 9                                                                                    |
| 4.1                                                                               | Electrical installation                                                                                                    | 9                                                                                    |
| 4.2                                                                               | Power cable connection                                                                                                    | 9                                                                                    |
| 4.3                                                                               | Main board connections                                                                                                    | 9                                                                                    |
| 4.4                                                                               | Auxiliary card connections (optional)                                                                                                    | 10                                                                                   |
| . S<br>F                                                                          | FARTING, USER INTERFACE AND BASIC                                                                                                    | 11                                                                                   |
| 5.1                                                                               | Starting                                                                                                    | 11                                                                                   |
| 5.2                                                                               | Shutdown/Standby                                                                                                    | 11                                                                                   |
| 5.3                                                                               | Autotest                                                                                                    | 11                                                                                   |
| 5.4                                                                               | LED signals                                                                                                    | 11                                                                                   |
| 5.5                                                                               | Reset tank hour counter                                                                                                    | 11                                                                                   |
| 5.6                                                                               | Automatic washing                                                                                                    | 11                                                                                   |
| 5.7                                                                               | Washing due to inactivity                                                                                                    | 11                                                                                   |
| . L                                                                               | CD TERMINAL (OPTIONAL)                                                                                                    |                                                                                      |
|                                                                                   | Remote display terminal (UUKDI00000)                                                                                                    | 12                                                                                   |
| 5.1                                                                               |                                                                                                    | <b>12</b>                                                                            |
| 5.1<br>5.2                                                                        | Meaning of the symbols                                                                                                    | <b>12</b>                                                                            |
| 5.1<br>5.2<br>5.3                                                                 | Meaning of the symbols<br>Keypad                                                                                                    | <b>12</b><br>12<br>12<br>12                                                          |
| 5.1<br>5.2<br>5.3<br>5.4                                                          | Meaning of the symbols<br>Keypad<br>Main display                                                                                                    | 12<br>12<br>12<br>12<br>12<br>12                                                     |
| <ul> <li>6.1</li> <li>6.2</li> <li>6.3</li> <li>6.4</li> <li>5.5</li> </ul>       | Meaning of the symbols<br>Keypad<br>Main display<br>Display software release                                                                                                    | <b>12</b><br>12<br>12<br>12<br>12<br>12<br>12                                        |
| 5.1<br>6.2<br>6.3<br>6.4<br>6.5                                                   | Meaning of the symbols<br>Keypad<br>Main display<br>Display software release<br>ONFIGURATION PARAMETERS                                                                                                    | 12<br>12<br>12<br>12<br>12<br>12<br>12<br>12<br>12<br>12<br>12<br>12<br>12<br>12<br> |
| 6.1<br>6.2<br>6.3<br>6.4<br>6.5<br>. (<br>7.1                                     | Meaning of the symbols<br>Keypad<br>Main display<br>Display software release<br>ONFIGURATION PARAMETERS<br>Basic parameters                                                                                               | 12<br>                                                                               |
| 6.1<br>6.2<br>6.3<br>6.4<br>6.5<br>. (<br>7.1<br>7.2                              | Meaning of the symbols<br>Keypad<br>Main display<br>Display software release<br>CONFIGURATION PARAMETERS<br>Basic parameters<br>Advanced parameters                                                                       | 12<br>12<br>12<br>12<br>12<br>12<br>12<br>12<br>12<br>12                             |
| 6.1<br>6.2<br>6.3<br>6.4<br>6.5<br>. (<br>7.1<br>7.2<br>. <b>A</b>                | Meaning of the symbols<br>Keypad<br>Display software release<br>CONFIGURATION PARAMETERS<br>Basic parameters<br>Advanced parameters<br>LARMS                                                                              | 12<br>12<br>12<br>12<br>12<br>12<br>12<br>12<br>13<br>13<br>13<br>14                 |
| 5.1<br>6.2<br>6.3<br>6.4<br>6.5<br>7.1<br>7.2<br><b>A</b>                         | Meaning of the symbols                                                                                                    | 12<br>12<br>12<br>12<br>12<br>12<br>13<br>13<br>13<br>14<br>16                       |
| 5.1<br>6.2<br>6.3<br>6.4<br>5.5<br>7.1<br>7.2<br><b>A</b><br><b>N</b><br><b>0</b> | Meaning of the symbols<br>Keypad<br>Display software release<br>CONFIGURATION PARAMETERS<br>Basic parameters<br>Advanced parameters<br>LARMS<br>AINTENANCE AND SPARE PARTS<br>Spare parts                                 | 12<br>12<br>12<br>12<br>12<br>12<br>12<br>13<br>13<br>13<br>14<br>16                 |
| 6.1<br>6.2<br>6.3<br>6.4<br>6.5<br>7.1<br>7.2<br>. <b>N</b><br>9.1<br>9.1         | Meaning of the symbols<br>Keypad<br>Display software release<br>ONFIGURATION PARAMETERS<br>Basic parameters<br>Advanced parameters<br>LARMS<br>AINTENANCE AND SPARE PARTS<br>Spare parts<br>Tank cleaning and maintenance | 12<br>                                                                               |

| 10.G                                                                | ENERAL FEATURES AND MODELS 17                                                                                                    | _ |
|---------------------------------------------------------------------|----------------------------------------------------------------------------------------------------|---|
| 10.2                                                                | Version 115V17                                                                                                    |   |
| 11.G                                                                | ENERAL FEATURES AND MODELS 17                                                                                                    | _ |
| 10.1                                                                | Ultrasound humidifier models for fan coils and electrical<br>specifications                                                                                                    |   |
| 10.2                                                                | Technical specifications                                                                                                    |   |
| 12.H                                                                | UMIDIFIER CONTROL VIA NETWORK 19                                                                                                    | _ |
| 12.1                                                                | Supervisor variable list                                                                                                    |   |
| 12.2                                                                | Production control via network                                                                                                    |   |
| 12.3                                                                | Washing cycle activation via network20                                                                                                    |   |
|                                                                     |                                                                                                    |   |
| 13.0                                                                | PERATING PRINCIPLES 21                                                                                                    | _ |
| 13.0<br>13.1                                                        | PERATING PRINCIPLES 21 Ultrasonic Mist                                                                                                    | _ |
| <b>13.0</b><br>13.1<br>13.2                                         | PERATING PRINCIPLES 21 Ultrasonic Mist                                                                                                    | _ |
| <b>13.0</b><br>13.1<br>13.2<br>13.3                                 | PERATING PRINCIPLES21Ultrasonic Mist21Control principles21Flow-rate modulation21                                                                                                    | _ |
| <b>13.0</b><br>13.1<br>13.2<br>13.3<br>13.4                         | PERATING PRINCIPLES21Ultrasonic Mist21Control principles21Flow-rate modulation21Series flow-rate modulation (dipswitch 8 On)22                                                                                                    | _ |
| <b>13.0</b><br>13.1<br>13.2<br>13.3<br>13.4<br>13.5                 | PERATING PRINCIPLES21Ultrasonic Mist21Control principles21Flow-rate modulation21Series flow-rate modulation (dipswitch 8 On)22Automatic insufficient supply water management22                                                                                                    | _ |
| 13.0<br>13.1<br>13.2<br>13.3<br>13.4<br>13.5<br>13.6                | PERATING PRINCIPLES21Ultrasonic Mist21Control principles21Flow-rate modulation21Series flow-rate modulation (dipswitch 8 On)22Automatic insufficient supply water management22Automatic control of atomised water production22                                                             | _ |
| <b>13.0</b><br>13.1<br>13.2<br>13.3<br>13.4<br>13.5<br>13.6<br>13.7 | PERATING PRINCIPLES21Ultrasonic Mist21Control principles21Flow-rate modulation21Series flow-rate modulation (dipswitch 8 On)22Automatic insufficient supply water management22Automatic control of atomised water production22Automatic control of leaking drain solenoid valve and fill22 | _ |

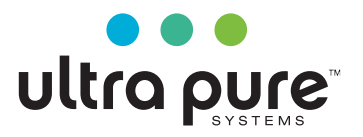

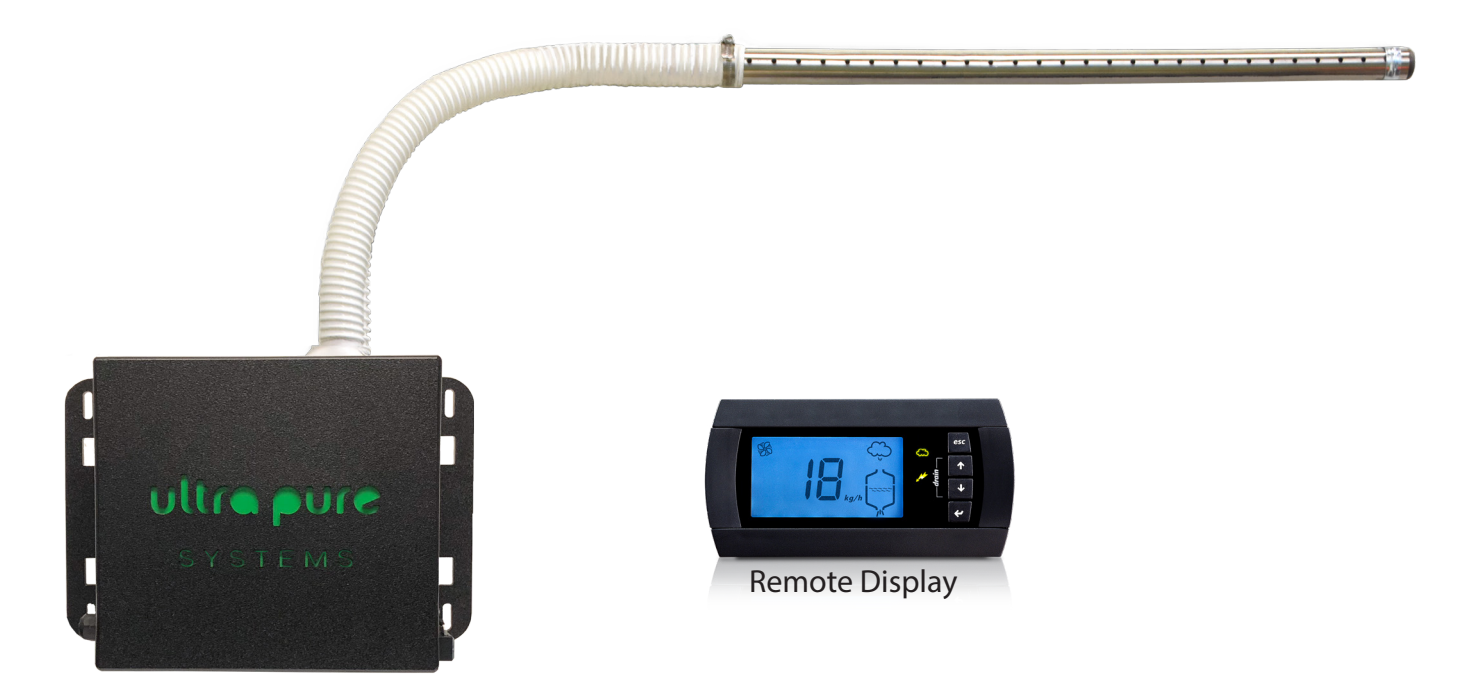

## Humidifier Specs

| Production | Supply Temperature | <b>Electrical Rating</b> | Amp Max | Weight | Dimensions     |
|------------|--------------------|--------------------------|---------|--------|----------------|
| 2.2 Lbs/Hr | 33.8 - 104° F      | 115 V/60Hz .8            | MFS 15  | 28lbs  | 12" x 9" x 11" |

## **Optional Accessories**

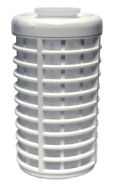

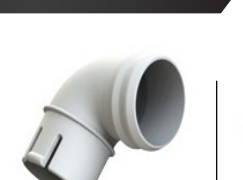

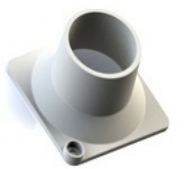

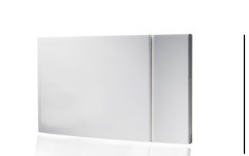

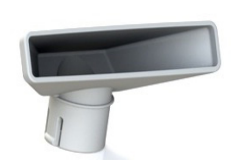

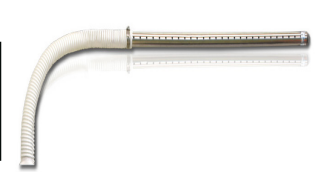

5M Filter

90 Connection

Fan Conveyor Temp

Temp/Hum Stat

 Diffuser
 Wand Distributor

 \*Diffuser or Wand required for each system\*

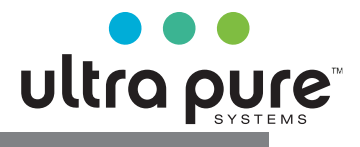

## 1. INTRODUCTION AND ASSEMBLY

### 1.1 Ultrasound humidifier

UltraSonic humidifiers can be used for a variety of applications, e.g. data centers, humidors, process machines, wine rooms, music rooms to maintain a given RH% control. Either UP01 or UP02 compact humidifer can be used as a self standing unit with a distributer attached to the top of each cabinet or used with a plastic hose to distrubute mist into a stainless steel wand that has approx. 30 small holes to allow mist to evenly distribute mist. Caution: stainless steel wand must be sloped back to humidifer to drain any mist that may have condensed in tube or wand. Mist dispacement is 1.1 lb/hr using Ultra Pure (UP01) cabinet and 2.2lb. hr using Ultra Pure (UP02), delivered directly into the air stream running 100% for 1 hour.

1 lbs/hr and 2 lbs/hr

(UP01 and UP02)

#### 1.2 Dimensions and weights

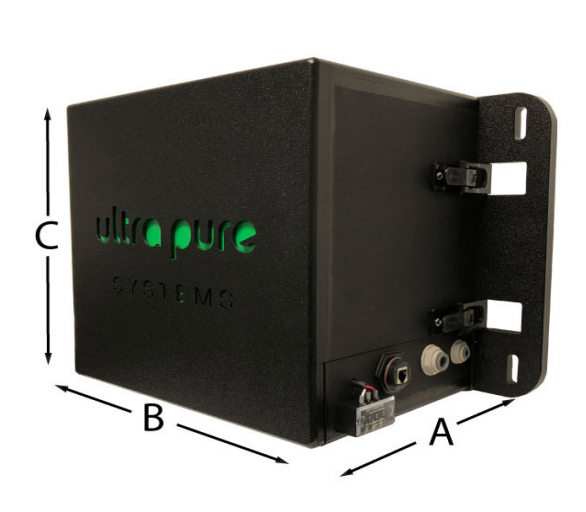

Fig. 1.a

|               |          | UP02      |          |
|---------------|----------|-----------|----------|
| dim. inches   | A Depth  | 9"        |          |
|               | B Width  | 12"       |          |
|               | C Height | 11"       |          |
| weights ((lb) | packaged | 46 Pounds |          |
|               | empty    | 39 Pounds |          |
|               |          |           | Tab. 1.a |

### **1.3 Opening the packaging**

- Make sure the humidifier is intact upon delivery and immediately notate on BOL any damage to box or glass sticker affixed to each box. Notify Ultra Pure immediately due to careless or improper transport.
- Move the humidifier to the site of installation before removing from the packaging
- Open the cardboard box, remove the protective material and remove the humidifier
- The following are contained inside (fig 1):
- A: IOM manual
- B: Optional accessories if purchased ie, distributor, 50M filter, plastic tube seperate box, S/S distributer seperate box
- 10' 1/4" RED inlet water & 3/8" BLACK drain hose

### 1.4 Positioning

Ultra Pure has taken every measure to provide a self contained humidifer for ease of installation and startup.

In order to produce even mist across the water bed inside humidifer make sure cabinet is on a level surface. In order to set onto a flat surface (1) 2" hole will need to be drilled to allow for drain line to not impead with cabinet setting flat on surface. Installing drain is required and will void warranty if not terminated and ran to an approved drain.

Both cabinets can also be hung onto a wall. In order to have access to the humidifier deep or shallow channel strut is required to secure cabinet prior to hanging onto wall.

Confirm cabinet is level on wall front to back and side to side.

Temperature and Humidity conditions that change throughout day will also change the distance of absorption. Please allow for 60" clear space in front f humidifier or optional S/S wand.

#### 1.5 Fastening

Fastening instructions:

- 1. Fastening instructions:
- 2. Use (4) spring nuts and 3/8" bolts to attach to unistrut Fig. 1.b;
- 3. Confirm that humidifer mist leaving cabinet does not have any obstructions close to or the possibility that mist can touch anything prior to being absorbed into air stream.
- 4.

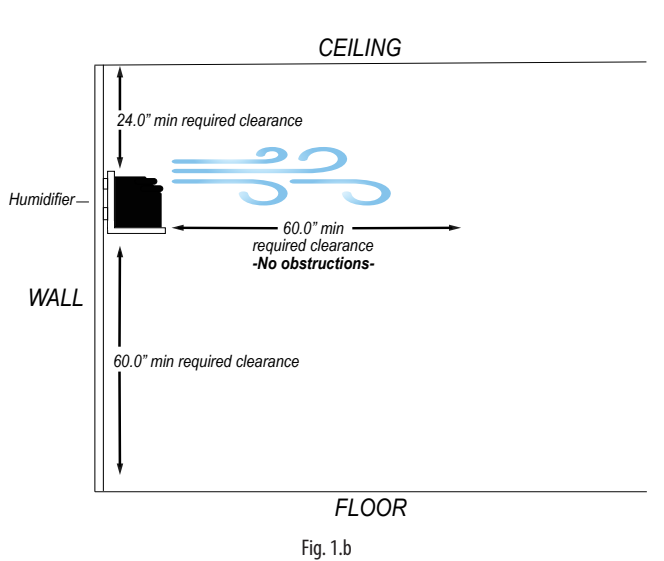

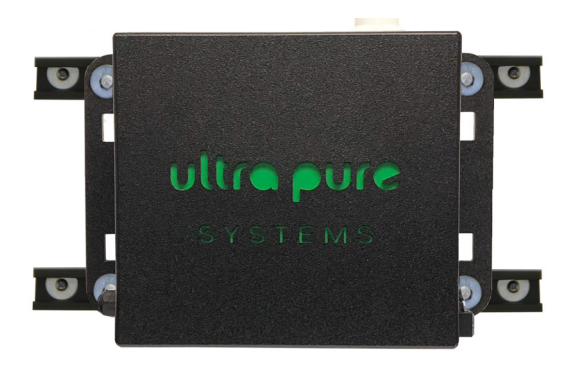

Fig. 1.c

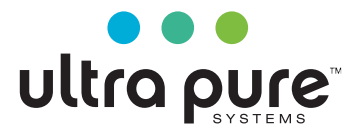

#### **1.6 Humidifier Connections**

Connect DI water to marked 1/4" push connect fitting (RED) Connect Drain water to marked 3/8" push connect fitting (Black) Connect included RJ11 cord to display and plug into cabinet Terminate 3 wire color coded wired if optional temperature and humidity sensor is used to side of cabinet (color for color) Plug pre installed extension cord into dedicated 15a GFCI (required)

GFCI wall outlet required

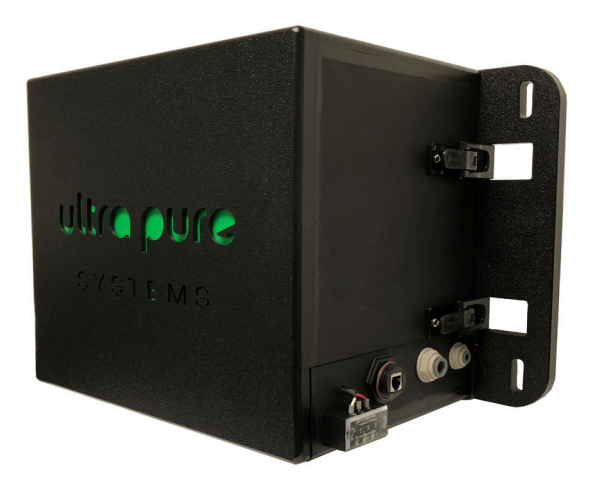

Fig. 1.d

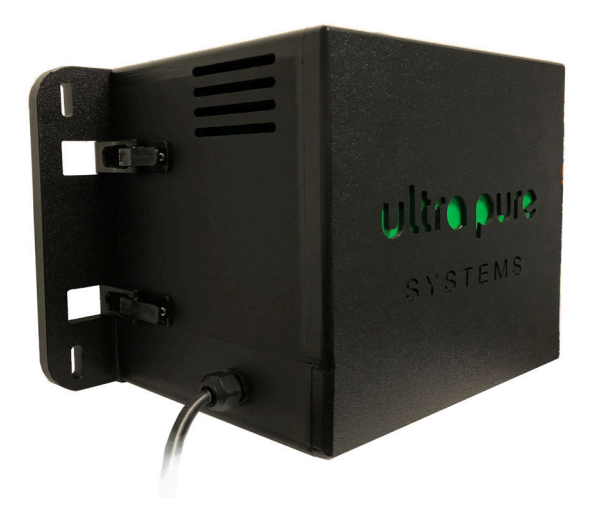

Fig. 1.e

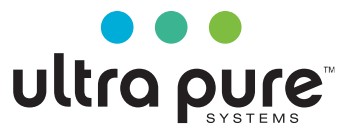

### 2. WATER CONNECTIONS

Important: before proceeding with the water connections, make sure that DI water connections and drain are not reversed. Damage is not under warranty

#### 2.1 Supply water

The ultrasonic humidifier works on DI water . Using normal water will shorten transducer life; specifically, maintenance intervals for cleaning or replacing transducers depend on to what extent the supply water mineral content exceeds the values recommended in Table 11.b (p.24). In the case of use RO or city water use, Reduction in the production of moisture declared in Table 11.a due to salts and impurities present.

Operating conditions:

DI water with the characteristics indicated in Table 11.b, supply water (p. 24);

pressure between (14.5 and 58 PSI), temperature between (33.8 and 104 °F).

Temperature and Humidity conditions that change throughout day will also change the distance of absorption. Please allow for 60" clear space in front f humidifier

## Important:

- do not add disinfectants or anticorrosive compounds to the water, as these are potential irritants;
- the use of well water, industrial water or water from cooling circuits in general, or potentially chemically or bacteriologically contaminated water is prohibited.

### 2.2 Drain water

Drain water from the humidifer is not toxic and can be drained into the approved drain system.

Attach 1/2" FPT (female pipe thread) safety drain on bottom of cabinet and 3/8" push connection on side f cabinet to approved drain

## . MIST DISTRIBUTION OPTIONS

### 3.1 Mist distributors (Optional)

Important: Optional plastic wand and S/S distributor, front diffuser, fan conveyor and elbow connector are not supplied with the humidifier

| couc                  |                 |
|-----------------------|-----------------|
| Tube & S/S wand       | 10" UP_P 0553-1 |
|                       | 21" UP_P 0553-2 |
|                       | 24" UP_P 0553-3 |
|                       | 33" UP_P 0553-4 |
| Plastic flexable hose | 39" UP_P 0553-5 |
|                       |                 |
| Fan Conveyor          | UP_P_0554       |
| Elbow Connector       | UP_P_0555       |
| Diffuseer             | UP_P_0556       |
| 50M Filter            | UP_P_0557       |
|                       | 1               |

#### Requirements:

- minimum 1 mist distributer is required for proper operation
- slope S/S distributor so any water that may accumualate inside pipe will drain into P trap or back into humidifer
- use hose clamp to securly tighten hose to S/S tube.
- confirm water in S/S distributer does not leak out of connection to hose
- position the distributor in such a way that the air is not directed against nearby objects (minimum distance 5ft);
- bends or choking the hose may cause condensate to form and decrease humidity delivery;
- avoid loads that may cause mechanical stress on the humidifier outlet connector.

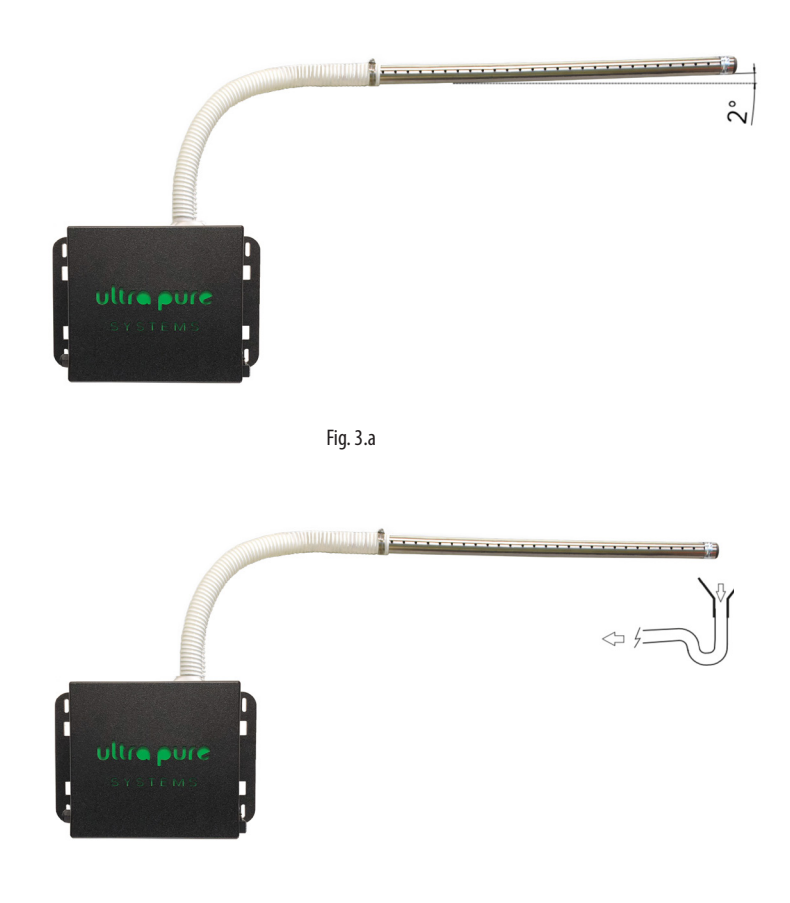

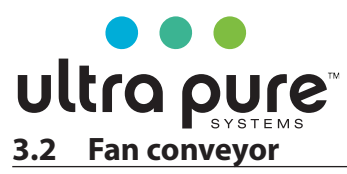

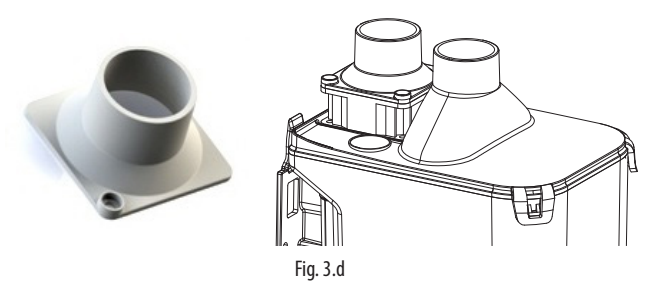

The air flow conveyor P# UP\_P\_0554 can be installed on the top of the inlet air fan by (removing the protection grill) so air from a different place can used entering humidifier chamber.

Ideal for tooling or machine in a sealed environment

#### 3.3 **Elbow connector**

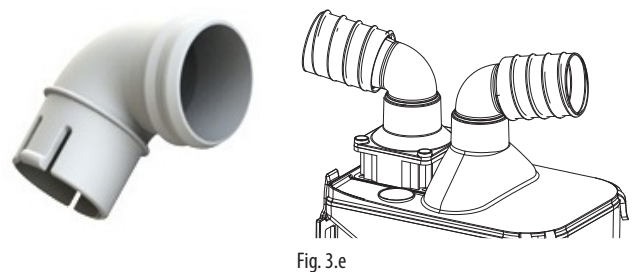

The elbow connector P# UP\_P\_0555 can be installed on the top of the inet air fan. Ideal if plastic hose is attached to minimize crimping hose.

#### Diffuser 3.4

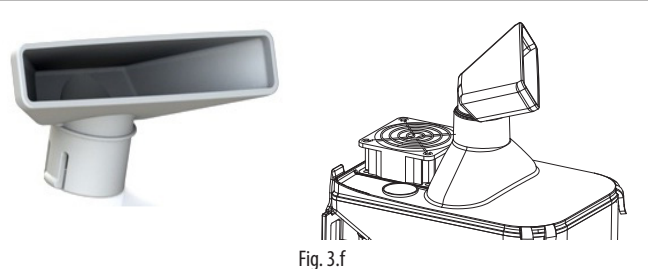

The diffuser P# UP\_P\_0556 can be installed on the cover, to deliver mist directly into the room.

#### Filter: 50 micron 3.5

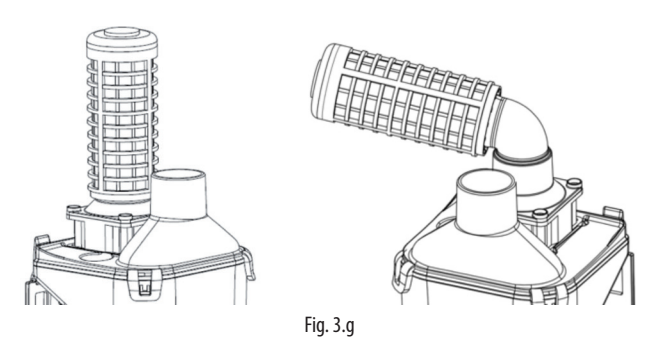

The 50micron filter P# UP \_P 0557 is available to be installed on inlet fan, using the conveyor (with or without the elbow). It's necessary to clean the filter (with compressed air or running water) periodically: frequency depends on the environment in which the system is installed. Features filter: 50 micron, H = 5", D = 2"

#### 3.6 **Example in tooling application**

Fan coil installation example

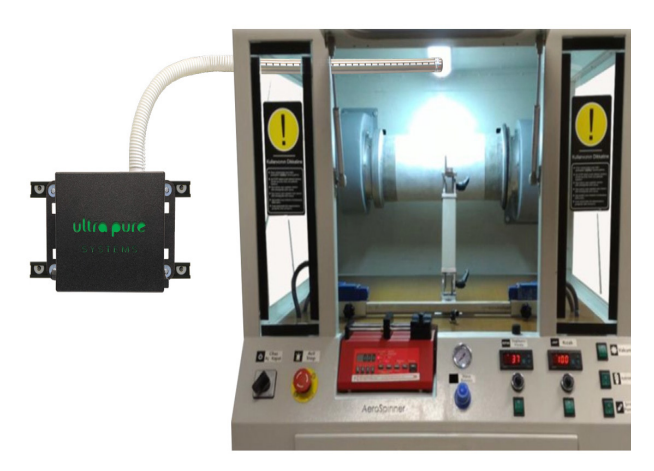

Fig. 3.h

#### 3.7 Duct installation example (UP02)

Duct installation example.

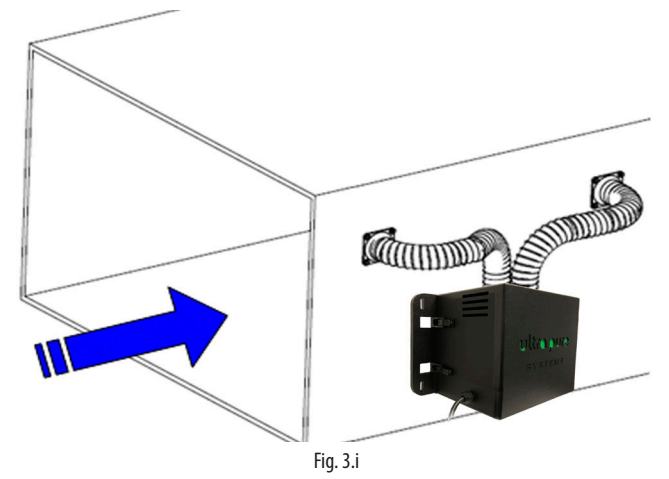

Connect the optional fan conveyor P# UP\_P\_0554 on top of return fan and connect optional plastic flexabe hose P# UP\_P 0553-5 to the return side of the duct. Connect out of humidifer with same hose to downstream air.

Ultra Pure can supply fan conveyor (P# UP\_P\_0554 to create the connections between duct and hose. The hoses should be as short and as straight as possible (max 2' part), so as to reduce pressure drop.

If using P# UP\_P\_0553 distribution system in, turn the distributer so that the holes are in the direction of air flow (see the figure)

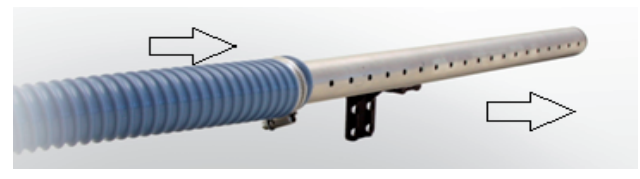

Fig. 3.j

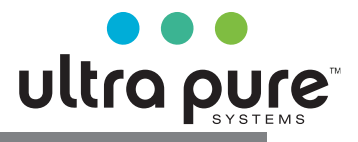

## **\*TECHNICAL TROUBLESHOOTING\***

## 4. ELECTRICAL CONNECTIONS

Below instructions pertain to troubleshooting only. Ultra Pure cabients are designed and delivered for plug and play operation. Careful consideration should be taken prior to making any adjustments within cabinet.

Contact Ultra Pure for additional information.

### 4.1 Electrical installation

#### **Board connections**

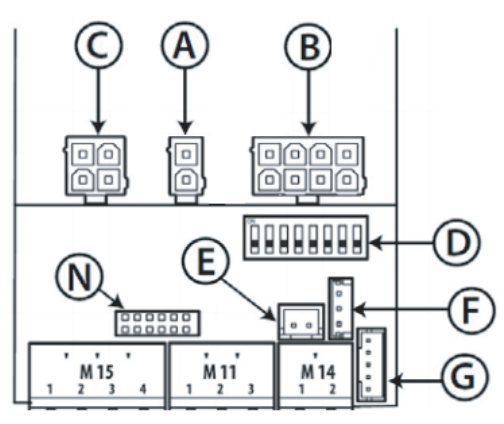

Fig. 4.a

Key to Fig. 4.a:

| A   | Power supply input to the transformer board (24/50V)              |
|-----|-------------------------------------------------------------------|
| В   | supply and controller cable driver ;                              |
| С   | valve power cables (L drain / R fill)                             |
| D   | configuration dipswitch                                           |
| E   | TAM (current transformer) input for measuring current on external |
|     | fan                                                               |
| F   | (not use for this application)                                    |
| G   | TH humidity probe connection (IIC digital serial, part no.:       |
|     | UP_P_0558) optional.                                              |
| M14 | remote ON/OFF (M14.1-M14.2)                                       |
| M11 | RS4845 serial (M11)                                               |
|     | $NO_{1} = 1 + m + m + m + m + m + m + m + m + m +$                |

- M15 N.O. alarm relay (M15.1-M15.2)
- 30 Vdc output (24 Vac rectified , max. 3W) (M15.3-M15.4)

N auxiliary card connection

#### Dipswitch configuration:

Dipswitches are not used if display RJ11 port is used on side of cabinet

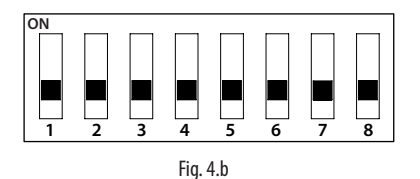

1. Communication

OFF Serial 485 Carel/Modbus

| 2-3 | tLAN address (if 1 is ON)   |
|-----|-----------------------------|
|     | OFF/OFF                     |
|     | OFF/ON address 1            |
|     | ON/OFF address 2            |
|     | ON/ON address 3             |
| 4   | Serial 485 / tLAN baud rate |
|     | OFF 19200                   |
|     | ON 9600                     |
| 5-6 | Humidity Setpoint           |
|     | OFF/OFF 50 %rH              |
|     | OFF/ON 30 %rH               |
|     | ON/OFF 40 %rH               |
|     | ON/ON 60 %rH                |
| 7   | TAM                         |
|     | OFF disabled                |
|     | ON enabled                  |
|     |                             |

- 8
  - Production transducer management (only for 2-transducer version) OFF --> parallel management (modulation of all 2) ON --> if demand is less than 50%, it works only one transducer at a time, alternately

Tab. 4.c

### 4.2 Power cable connection

• Confirm voltage is 115v where the humidifer will be plugged into. Confirm receptacle is grounded and polarity is correct.

GFCI recepticle is required

Note: Avoid 115v cord and control wire being strapped togather or run in same conduit

Once the electrical and water connections have been completed, the humidifier is ready for operation.

#### 4.3 Main board connections

Depending on the type of signal used, mist production can be enabled and/or managed in different ways (ON/OFF or modulating).

HUMIDISTAT OR REMOTE CONTACT (ON/OFF action)

Production is enabled by closing terminal M14.

M14 can be connected to a switch, a humidistat or a controller (voltage-free contact, max 5 Vdc open, max 7 mA closed).

TH HUMIDITY PROBE (factory basis of design) mounted on side of cabinet

If the T&H humidity probe is connected to the G terminal (fig 4.a) atomized water production starts if:

- The terminal M14 is closed;
- The humidity value measured by the probe is below the setpoint (preset at 50%rH and modified via dipswitches 5-6, see Tab.4.a). Only used if display is removed from system.

The setpoint can be changed by connecting the trimmer (optional) to F terminal (fig 4.a)

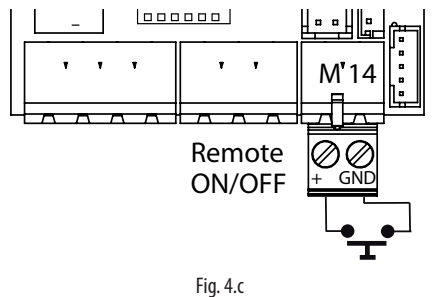

#### **485 SERIAL CONNECTION**

Carel/Modbus protocol

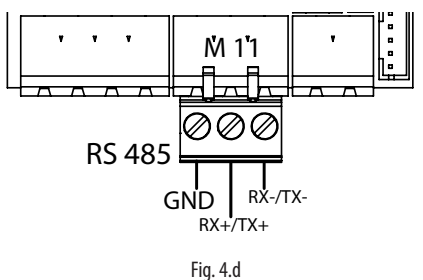

Tab. 4.b

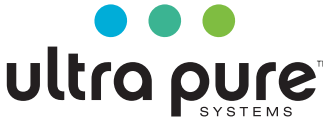

Important: for RS485 connections in household (IEC EN 55014-1) and residential (IEC EN 61000-6-3) environments, use shielded cable (with shield connected to PE both on the terminal and controller ends), maximum length specified by the EIA RS485 protocol,, using AWG26 twisted pair cable;

the input impedance of the 485 stage is 1/8 unit-load (96 kOhm). This configuration allows a maximum of 256 devices to be connected, with cables in separate conduits from the power cable.

#### ALARM RELAY

This is used to signal one or more alarms via a remote connection.

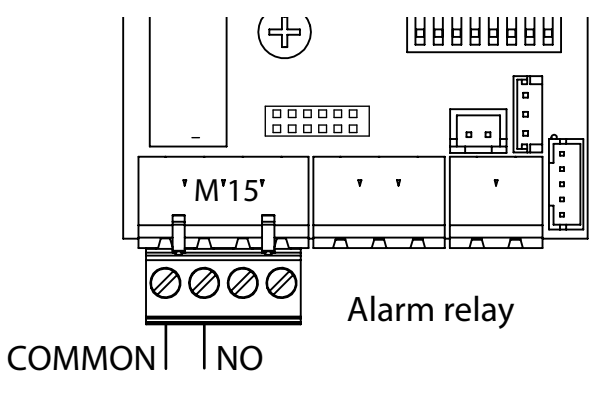

Fig. 4.e

#### ALARM RELAY POWER SUPPLY

The connections shown in Fig.4.g can be used to directly control a auxiliary relay coil

30 Vdc (24 Vac rectified), 3 W max.

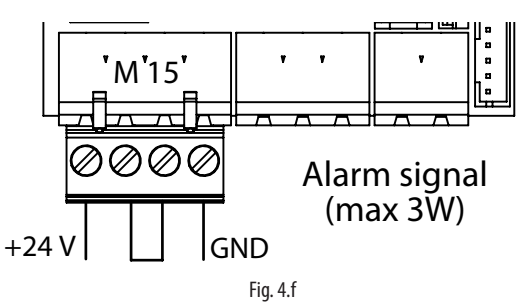

Note: in industrial environments (IEC EN61000-6-2) the signal cables leaving the unit must not exceed (33 ft)<sup>(1)</sup> in length: remote on/ off digital input (terminals M14.1...M14.2) and shielded cable for RS485 communication

#### 4.4 Auxiliary card connections (optional)

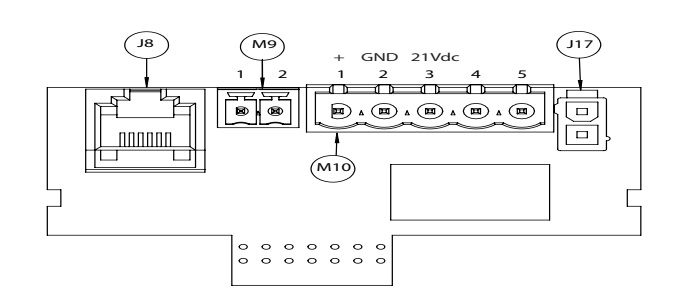

|    | (24 Vac rectified)                                           |
|----|--------------------------------------------------------------|
| J8 | tLAN terminal connection (optional) with 30 Vdc power supply |

| M9  | tLAN AUX serial connector                             |
|-----|-------------------------------------------------------|
| M10 | M10.1 - + Analog proportional controller/probe/humid. |
|     | M10.2 - + GND signal reference                        |
|     | M10.3 - +21Vdc for active probe supply                |
|     | M10.4 - N.U.                                          |
|     | M10.5 - N.U.                                          |
| J17 | AUX input                                             |

The auxiliary card features the following connections

ON/OFF CONTROLLER (humidistat or remote switch)

- jumper inputs M14.1 and M14.2 (enable) on the main board;
- connect terminals M10.1 and M10.2 to a humidistat or a remote switch (voltage-free contact)
- set parameter A0=0 to enable On/Off operation (see Chap. 7)

#### EXTERNAL PROPORTIONAL CONTROLLER (modulating)

- jumper inputs M14.1 and M14.2 (enable) on the main board;
- connect terminals M10.1 and M10.2 (production request) to an external controller;
- set parameter A0=1 to enable modulating control (see Chap. 7) and parameter A2 depending on the chosen signal (0 to 10 V, 2 to 10V, 0 to 20, 4 to 20 mA) (see Chap. 7).

#### CONTROL WITH CAREL HUMIDITY PROBE

(Optional) identified with remote sensor included with cabinet, terminate 3 conductor wire to terminal strip. Terminations have been completed inside by Ultra Pure. Simply terminate 3 wires (white,black and red) color for color to terminal strip and mount T&H in desired location using 5' included wire.

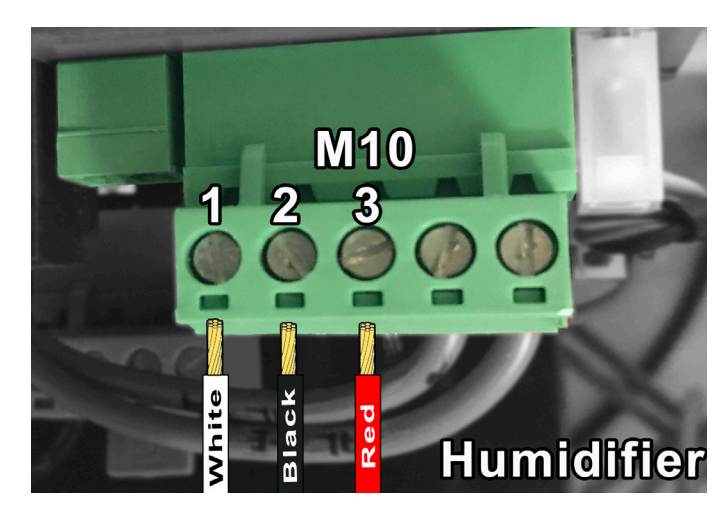

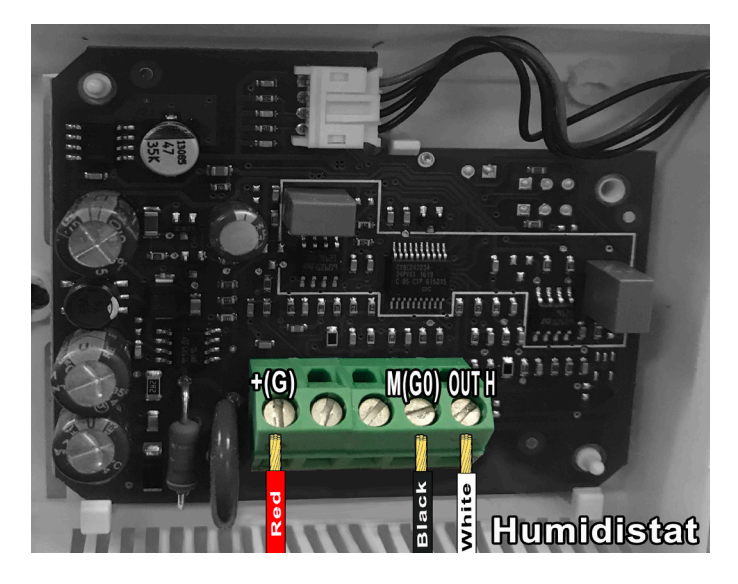

#### **Final checks**

The following conditions represent correct electrical connection:

 $\mathbf{V} \in \mathbf{C}$ 

- □ main power to the humidifier corresponds to the voltage shown on the rating plate.
- $\hfill\square$  Recepticle has been verified to be 115v, correct polarity and grounded

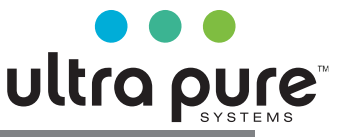

## 5. STARTING, USER INTERFACE AND BASIC FUNCTIONS

Before starting the humidifier, check:

1 Confirm electrical connection is protected by a GFCI recepticle

2 Confirm cabinet is secure and level on wall or surface

3 Confirm water supply suply and drain is secure. Open up water supply slowly, check for leaks.

4. Confirm display is connected on side of cabinet using pre installed RJ11 connector

#### 5.1 Starting

- 1 Once plugged into wall and water supply has been turned on humidifer will go through initial startup. Display light will turn on and go through a number of steps prior to displaying current relative humidity %.
- 2 If there are no other external connections made during installation ie , M14 remote jumper removed for BMS control the humidifier will start if current RH in space is lower then setpoint .
- 3 If humidity probe (optional) is connected to terminal strip, the humidifier will operate until reaching humidity set point +/- hystersis (perameter P1)

#### 5.5 Reset tank hour counter

The humidifier is fitted with an hour counter that records operation. After a set number of hours (1500), a signal is activated to indicate maintenance should be performed on the tank and operation of the piezoelectric elements checked. parameter b5. Contact ultra pure if alarm does not clear by pushing escape on the display. Record date and time for future reference to how often your system operates.

See below 6.7 for steps to clear hour counter.

#### 5.6 Automatic washing

Ultra Pure humidifiers are not designed to flush water with exception to periodic flushing.

#### 5.2 Shutdown/Standby

To switch the humidifier off, disconnect power from wall The humidifier goes into standby when:

- the remote on/off contact is open M14.
- Humidity set point has been reached
- if alarms are present (see chap.8)

When the humidifier is in standby, the unit is emptied automatically. When in standby the fan stays on for 5 min.

#### 5.3 Autotest

When humidifier is first started (from off), if enabled and humidity production is required, a test cycle is run. A complete fill and drain cycle is performed, during which the level sensor is monitored; if the test is successful, regular water vapor production will start. If the test fails, production is disabled (see the alarm table).

#### 5.4 LED signals

A light is fitted on the top back of humidifier to indicate operating status:

|                   | GREEN LED         | ORANGE LED        |
|-------------------|-------------------|-------------------|
| Steady            | Humidity produc-  | Retry procedure** |
|                   | tion              |                   |
| Flashing slowly*  | Set point reached | Standby           |
| Flashing quickly* | Fill or Autotest  | Washing           |

\*Flashing slowly: 1s ON and 1s OFF Flashing quickly: 0.2s ON and 0.2s OFF

\*\*See paragraphs 13.5 and 13.6.

The red LED means an alarm is active. See chapter 8 for information on alarms.

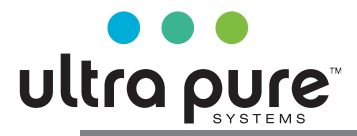

## 6. LCD TERMINAL (OPTIONAL)

#### 6.1 Remote display terminal (UUKDI00000)

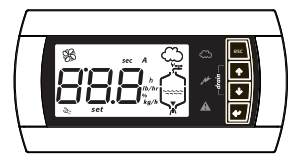

Fig. 6.a

The LCD terminal is standard with all cabeints. Plug display into side of cabinet using RJ11 connection. Although this is a standard RJ11 connection. Standard telephone wire will not work. Contact ultra pure for extended wire if needed.

The terminal displays humidifier status and can be used to customize operation by setting parameters.

#### CONNECTION:

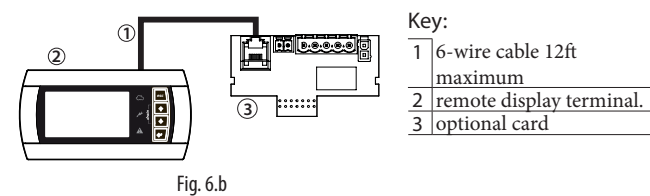

### 6.2 Meaning of the symbols

| M                | Power supply (Green LED)                                           |
|------------------|--------------------------------------------------------------------|
|                  | I umidifian an anating (vallow LED)                                |
| æ                | Stoady: humidity production not yet at the set point               |
|                  | Elashing: humidity production at the set point                     |
|                  | Alarm (red LED) - On activation of an alarm: LED flashing and      |
| $\bigtriangleup$ | buzzer active - When an alarm is active, pressing ESC mutes the    |
|                  | buzzer and the LED comes on steady, pressing ESC again resets the  |
|                  | alarms (see Chap. 8)                                               |
| sec              | Time in seconds                                                    |
| h                | Hour counter                                                       |
| %                | Humidity production as a percentage of rated capacity              |
| set              | Parameter setup                                                    |
| Ľ                | Maintenance request (active alarm)                                 |
| 3                | On steady: humidifier fan operating.                               |
| AD.              | Flashing: fan on during deactivation phase                         |
| 888              | 3 digits, after 999 the display shows to indicated the 1000s (the  |
| 00.0             | three digits are displayed with a dot at the top between the first |
|                  | and second digit).                                                 |
| $\sim$           | Humidity production in progress                                    |
|                  | Tank filling                                                       |
| へく               | Water in the tank                                                  |
|                  |                                                                    |
| LJ               |                                                                    |
| $\gamma$         |                                                                    |
|                  | Tab. 6.a                                                           |

#### 6.3 Keypad

| butto    | on    | function                                                                                |
|----------|-------|-----------------------------------------------------------------------------------------|
| Esc      |       | return to the previous display                                                          |
| 1        | UP    | from the main screen: display the humidification values, see<br>the following paragraph |
|          |       | from the list of parameters: scroll the parameters and set the values                   |
| L        | DOWN  | from the main screen: display the humidification values                                 |
| •        |       | from the list of parameters: scroll the parameters and set the values                   |
| 4        | ENTER | for 2 seconds: access the list of parameters                                            |
| <b>`</b> | (PRG) | inside the list of parameters: select and confirm (like "Enter" on a computer keyboard) |

#### 6.4 Display software release

1) on power-up the display shows "rel. x.y;

- 2) while the functioning;
  - a) on the display: from the main screen press ESC and UP together, the following are shown in sequence: humidifier size, supply, number of phases and software release;
  - b) via network on integer variable 81. Format "## = #.#"

#### 6.5 Accessing and setting parameters

CAUTION: Changing peramaters can effect operation. Contact ultra pure if muiltiple peramters will be changed.

The configuration parameters can be used to set and control humidifier functions and status.

From the main screen press:

- ENTER for 2 seconds,
- enter the password 77 using UP or DOWN,
- ENTER to confirm and access the list of parameters,
- UP or DOWN to scroll the list,
- ENTER to select a parameter (display: 'set'),
- UP to modify (increase) the value of the parameter. To scroll faster press DOWN together,
- DOWN to modify (decrease) the value of the parameter. To scroll faster press UP together,
- ENTER to save the new value and return to the list of parameters, or ESC to return to the list without saving the value,

Press ESC to return to the main screen.

### 6.6 Parameters: Recall default values

The default values of the parameters can be recalled at any time from the main screen.

From the main screen press:

- ENTER for 2 seconds,
- enter the password 50 using UP or DOWN and press ENTER,
- the message dFt is displayed, press ENTER and dFt will start flashing: to restore the default values, press ENTER again, or press ESC to exit.

If no button is pressed for 30 seconds, the display returns to the main screen without recalling the default values.

### 6.7 Reset hour counter from display

- Access parameter 'd3' (see Chap. 7)
- press UP and DOWN for 5 seconds
- When reset is complete, 'res' is shown on the display.

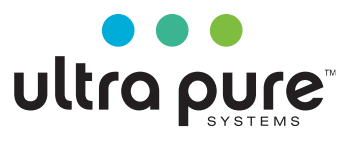

## 7. CONFIGURATION PARAMETERS

To access and set the following parameters, see chapters 6 and 12.

#### 7.1 Basic parameters

| Para      | meter                                                                                                    | UOM   | range | def | note                               |
|-----------|----------------------------------------------------------------------------------------------------|-------|-------|-----|------------------------------------|
| <u>A0</u> | Operating mode                                                                                                    | -     | 03    | 3   |                                    |
|           | 0 = On/Off mode from auxiliary card probe input                                                                        |       |       |     |                                    |
|           | 1 = Proportional mode from auxiliary probe input                                                                       |       |       |     |                                    |
|           | 2 = Humidity probe mode from auxiliary card probe input                                                                |       |       |     |                                    |
|           | 3 = Auto mode: if fitted, humidity probe TH reading is used, otherwise On/Off mode from contact on main                |       |       |     |                                    |
|           | board. Parameter A2 is not used                                                                                        |       |       |     |                                    |
| A1        | Unit of measure 0 = Celsius ; 1 = Fahrenheit                                                                           | -     | 01    | 0   |                                    |
| A2        | Type of external sensor (optional card) $(0 = On/Off; 1 = 0.10V; 2 = 2.10V; 3 = 0.20 \text{ mA}; 4 = 4.20 \text{ mA})$ | -     | 04    | 1   |                                    |
| P0        | Maximum production <sup>(1)</sup>                                                                                      | Pm100 | 100   | 100 | only if terminal connected, other- |
|           | -                                                                                                    |       |       |     | wise values set by dipswitch       |
| P1        | Humidity control hysteresis                                                                                            | 220   | 2     | 2   | , <u>1</u>                         |
| Pm        | Produzione minima                                                                                                    | 5P0   | 10    | 10  |                                    |
| St        | Default display (Terminal)                                                                                             | 2095  | 50    | 50  | only if terminal connected, other- |
|           |                                                                                                    |       |       |     | wise values set by dipswitch       |
| C0        | Default display (Terminal) 0 = Probe reading/control signal; 1 = P0 maximum production; 2 = Hour                       | -     | 02    | 0   | <i>i</i> ±                         |
|           | counter                                                                                                    |       |       |     |                                    |
|           |                                                                                                    | -     |       |     | <b>T</b>   3                       |

Tab. 7.a

#### 7.2 Advanced parameters

١

| Param | neter                                                                                 | UOM   | range     | def    | note                     |
|-------|---------------------------------------------------------------------------------------|-------|-----------|--------|--------------------------|
| A3    | Probe minimum                                                                         | %rH   | 0100      | 0      |                          |
| A4    | Probe maximum                                                                         | %rH   | 0100      | 100    |                          |
| A5    | Probe offset                                                                          | %rH   | -99100    | 0      |                          |
| A6    | Fan off delay time                                                                    | min   | 015       | 5      |                          |
| A7    | Fan speed                                                                             | %     | 40100     | 100    |                          |
| A8    | Maximum evaporation time for reduced production alarm                                 | min   | 0200      | 30     |                          |
| A9    | Minimum evaporation time for reduced production alarm                                 | min   | 0A8       | 1      |                          |
| AA    | Waiting time for retry                                                                | min   | 160       | 10     |                          |
| Ab    | Percentage of A8 to carry out level test                                              | %     | 5090      | 70     |                          |
| AC    | Maximum time to measure level when refilling                                          | s     | 160       | 10     |                          |
| Ad    | Maximum time to measure high level                                                    | S     | 160       | 10     |                          |
| AE    | Restart fan time in standby for integrated probe reading                              | min   | 0120      | 10(**) |                          |
| AF    | Piezoelectric transducer working life                                                 | h     | 099999    | 9999   | with demineralised water |
| b0    | Operating options (see table for parameter b0)                                        | -     | 0255      | 7      |                          |
| b1    | Time between two washing cycles                                                       | min/h | 0120      | 60     |                          |
| b2    | Inactivity time for washing                                                           | h     | 0240      | 24     |                          |
| b3    | Washing time (fill + drain)                                                           | min   | 010       | 1      |                          |
| b4    | Start delay time                                                                      | S     | 0120      | 10     |                          |
| b5    | Operating hours for CL alarm                                                          | h     | 099999(*) | 5000   |                          |
| b6    | Time to display new CL alarm after reset from keypad (without resetting hour counter) | min   | 0240      | 60     |                          |
| b7    | Transducer modulating control period                                                  | s     | 010       | 1      |                          |
| b8    | Probe disconnected delay                                                              | s     | 0200      | 10     |                          |
| b9    | OFF delay from TAM                                                                    | S     | 060       | 2      |                          |
| bA    | Maximum fill time                                                                     | min   | 030       | 2      |                          |
| bb    | Water refill time in production                                                       | S     | 0120      | 5      |                          |
| bC    | Maximum drain time                                                                    | S     | 01500     | 60     |                          |
| bd    | Drain opening time to completely empty tank                                           | S     | 01500     | 30     |                          |
| bE    | Delay time after measuring low level for refilling                                    | S     | 120       | 10     |                          |
| bf    | Drain activation delay in standby (if drain solenoid valve in standby = OPEN)         | min   | 060       | 0      |                          |
| P1    | Humidity control hysteresis                                                           | %rH   | 220       | 2      |                          |
| P2    | Low humidity alarm threshold                                                          | %rH   | 0100      | 20     |                          |
| P3    | High humidity alarm threshold                                                         | %rH   | 0100      | 80     |                          |

 Tab. 7.b

 (1) To be able to modify the value on the terminal, the corresponding dipswitches must all be Off. To be able to use the value set by the dipswitches again, set one of the dipswitches to On and power off. When powering on again, the controller will use the values set by the dipswitches.

(\*) after 999 the display shows 100 to indicate the 1000s (the three digits are displayed with a dot at the top between the first and second digit). (\*\*) the default is 0 (zero), for humidifiers without auxiliary card and without humidity/temperature probe.

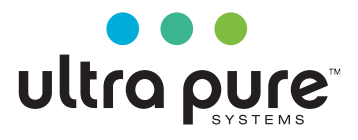

## 8. ALARMS

| red LED signal code and<br>(*) symbol on d |                   | e and<br>ol on di- | meaning                                                 | cause                                                                                                    | solution                                                                                                    | alarm relay<br>activation                    | action                                                  | reset                                                 |
|--------------------------------------------|-------------------|--------------------|---------------------------------------------------------|----------------------------------------------------------------------------------------------------|----------------------------------------------------------------------------------------------------|----------------------------------------------|---------------------------------------------------------|-------------------------------------------------------|
| 2 fast flashes                             | Et                | -                  | Autotest failed                                         | - Fill not connected or insuf-<br>ficient                                                                               | Check:<br>• water supply and                                                                                                    | yes                                          | humidification<br>interrupted                           | ESC / Digital 29                                      |
|                                            |                   |                    |                                                         | - drain open<br>- faulty float                                                                                          | <ul> <li>fill valve;</li> <li>blockage of filter on<br/>fill solenoid valve;</li> <li>check drain<br/>colonaid valva and</li> </ul>                                                                  |                                              |                                                         |                                                       |
|                                            |                   |                    |                                                         |                                                                                                    | drain connection:                                                                                                    |                                              |                                                         |                                                       |
| 5 fast flashes                             | EP                | ې<br>()            | No production                                           | Malfunction of piezoelectric transducers                                                                                | Carry out maintenan-<br>ce on tank                                                                                                    | yes                                          | humidification<br>interrupted                           | ESC / Digital 29                                      |
| 3 fast flashes                             | EF                | ()                 | No water                                                | Interruption to water supply or<br>fill solenoid valve malfunction                                                      | Check:<br>• water supply and<br>fill valve;<br>• blockage of filter on<br>fill solenoid valve                                                                                                    | yes<br>(in the 10<br>min. waiting<br>period) | humidification<br>interrupted<br>only per 10<br>minutes | automatic (after<br>10 minute wait,<br>see Chap. 5.8) |
| 4 fast flashes                             | Ed                | (                  | No drain                                                | Drain solenoid valve/circuit malfunction                                                                                | Check drain valve and drain connection                                                                                                    | yes                                          | humidification<br>interrupted                           | ESC / Digital 29                                      |
| 5 slow flashes                             | CL                | $\left( \right)$   | Tank maintenance<br>request signal                      | b5 operating hours for recom-<br>mended maintenance exceeded                                                            | Carry out mainte-<br>nance on tank and<br>transducers (cap. 9)                                                                                                    | no                                           | signal only                                             | Reset hour<br>counter (See<br>Chap 5.6 or 6.8)        |
| 6 fast flashes                             | PU                | -                  | External control si-<br>gnal not connected<br>correctly | Cable interrupted/discon-<br>nected/not connected correctly.                                                            | Check the reference<br>signal (4 to 20 mA or<br>2 to 10V).                                                                                                    | yes                                          | humidification<br>interrupted                           | AUTO                                                  |
| 2 slow flashes                             | H^                |                    | High humidity                                           | The signal from the probe indi-<br>cates humidity above 80%rH                                                           | Check humidity probe signal/cable                                                                                                    | yes                                          | humidification<br>interrupted                           | AUTO                                                  |
| 3 slow flashes                             | H_                |                    | Low humidity                                            | The signal from the probe indi-<br>cates humidity less than 20%rH                                                       | Check humidity probe signal/cable                                                                                                    | yes                                          | humidification<br>interrupted                           | AUTO                                                  |
| 4 slow flashes                             | EE                |                    | EEPROM alarm                                            | Problems in the EEPROM                                                                                                  | If the problem<br>persists, contact the<br>CAREL service centre                                                                                                    | yes                                          | humidification<br>interrupted                           | If this persists contact service                      |
| 1 fast flash                               | E0                |                    | Functional test not performed                           | Functional test not performed<br>by manufacturer/EEPROM<br>problems                                                     | If the problem<br>persists, contact the<br>CAREL service centre                                                                                                    | yes                                          | humidification<br>interrupted                           | If this persists contact service                      |
| 7 slow flashes                             | OFL               |                    | Master Offline                                          | Loss of connection from the serial master (If D37=1)                                                                    | Check state of the<br>Master / Cable                                                                                                    | yes                                          | humidification                                          | AUTO                                                  |
| 8 fast flash                               | EL                | ()<br>X            | Water level alarm                                       | Level too high during atomised<br>water production due to:<br>fill SV leak<br>transducer malfunction<br>fan malfunction | Check:<br>• fill SV<br>• transducers<br>• fans                                                                                                    | yes                                          | humidification<br>interrupted                           | AUTO                                                  |
| 6 slow flashes                             | ES1<br>ES2<br>ES3 |                    | Alarm on slave unit 1/2/3                               | Display slave unit from terminal<br>for details of the alarm                                                            | see specific alarm code,<br>chapter "Network<br>connection"                                                                                                    | yes                                          | signal only                                             | AUTO                                                  |
| 1 slow flash                               | -bu               |                    | Backup unit not<br>available                            | The backup unit is off or has an<br>alarm: contact J17 on the main<br>unit is open                                      | Check the connection<br>from the alarm relay on<br>the backup unit to input<br>J17 on the main unit.<br>The logic of the alarm<br>relay on the slave unit<br>must be NC, settable by<br>parameter b0 | no                                           | signal only                                             | AUTO                                                  |

To reset the alarms, press ESC once to mute the buzzer, press ESC a second time to completely reset the alarm.

(\*) Fast flash: 0.2 seconds ON and 0.2 seconds OFF Slow flash: 1 second ON and 1 second OFF

### **1.1 Troubleshooting**

Tab. 8.a

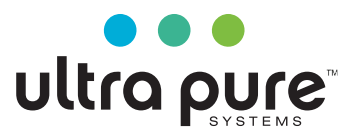

Note: if the problem identified cannot be solved using the following guide, contact ultra pure technical support. 800 729-5192

#### 1. Firstly, check the humidifi er and the surrounding area.

| Problem              | Cause                |                                   | Check                                 | Solution                     |          |
|----------------------|----------------------|-----------------------------------|---------------------------------------|------------------------------|----------|
| No Mist              | Power supply         | Terminal M14 open                 | Visual verify                         | Jumper M14                   |          |
| production           |                      | No power                          | Measure the voltage at the humidifier | Connect power                |          |
| 1                    |                      | -                                 | input terminals of the transformer    | -                            |          |
|                      |                      | Power supply fault                | Measure the voltage at the power      | Replace the power supply     |          |
|                      |                      |                                   | supply output terminals               |                              |          |
|                      | Feedwater system     | Valve closed upstream             | Check                                 | Open the valve               |          |
| The quantity of mist | Power supply         | Low power supply voltage          | Check the voltage at the power supply | Replace the power supply, if |          |
| is too low           |                      |                                   | output terminals                      | damaged                      |          |
|                      | Feedwater system     | Water level during production     | Check visually                        | See table 2)                 |          |
|                      |                      | is too high and overfl owing      |                                       |                              |          |
|                      | Other                | The humidifi er is not installed  | Check visually                        | Adjust                       |          |
|                      |                      | horizontally                      |                                       |                              |          |
| No mist production   | Dust and foreign m   | atter accumulated in the tank (*) |                                       | Clean the inside of the tank |          |
|                      | Transducer deterior  | ration                            | Verify the d6 >0 parameter            | Repalce if d6=0              |          |
| The quantity of mist | Dust and foreign m   | atter accumulated in the tank (*) | Check a view the inside of the tank   | -                            |          |
| is too low           | Scale build-up on th | he surface of the piezoelectric   |                                       | Clean the inside of the tank |          |
|                      | transducers (*)      | -                                 |                                       | and replace the transducers  |          |
|                      |                      |                                   |                                       |                              | Tab. 8.b |

(\*) These malfunctions can be avoided by carrying out preventive maintenance.

2. If the cause has not been identified with the previous checks, there may be faulty components. Check the inside of the humidifier.

| Problem              | Cause             |                             | Check                                               | Solution                                |
|----------------------|-------------------|-----------------------------|-----------------------------------------------------|-----------------------------------------|
| No mist              | Feedwater system  | Float level sensor fault    | Empty the tank, remove the electronic board         | Contact service to replace the level    |
| production           |                   |                             | and check continuity of the level sensor            | sensor                                  |
|                      |                   | Float level sensor blocked  |                                                     | Clean the sensor. If normal opera-      |
|                      |                   |                             |                                                     | tion is not restored, replace           |
|                      |                   | Fill valve fault            | No water fi lled even when the tank has been        | Replace the valve                       |
|                      |                   |                             | emptied                                             | Clean the sensor. If normal opera-      |
|                      |                   |                             | Ĩ                                                   | tion is not restored, replace           |
|                      | Other             | The fan cables are loose or | Check connection after removing the                 | Restore correct connection to the       |
|                      |                   | detached                    | humidifier cover                                    | terminals                               |
| The quantity of mist | Water level over- | Float level sensor blocked  | If the water level in the tank reaches the overflow | If there is continuity, contact service |
| is too low           | flow              |                             | pipe, remove the connector from the control board   | to replace the level sensor             |
|                      |                   |                             | and check continuity of the level sensor            |                                         |
|                      |                   | Fill valve fault            | Water is filled even after switching off.           | Replace the fill valve                  |

Tab. 8.c

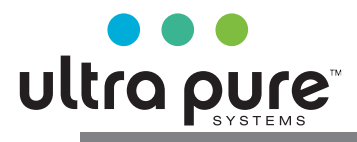

## MAINTENANCE AND SPARE PARTS

#### 9.1 Spare parts

Table of water circuit, electrical and electronic spare part numbers

9

|                                 | part number | pos.  | fig.     |
|---------------------------------|-------------|-------|----------|
| Water circuit                   |             |       |          |
| Fill solenoid valve kit         | UP_P_0558   | F     | 9.a      |
| Drain solenoid valve kit        | UP_P_0559   | E     | 9.a      |
| Water circuit                   |             |       |          |
| Tank complete                   | UP_P_0560_1 | В     | 9.a      |
| Cover with fan and level sensor | UP_P_0561_1 | L     | 9.a      |
| Water circuit (UP02)            |             |       |          |
| Tank complete                   | UP_P_0562_2 | В     | 9.a      |
| Cover with fan and level sensor | UP_P_0563_2 | L     | 9.a      |
| Electrical and electronic parts |             |       |          |
| Main electronic board           | UP_P_0560   | D     | 9.a      |
| Main board + auxiliary card     | UP_P_0561   | D + H | 9.a      |
| Driver                          | UP_P_0562   |       |          |
| Transducer TDK                  | UP_P_0563   |       |          |
| Electrical parts - (UP02)       |             |       |          |
|                                 |             |       |          |
| Power transformer:              | UP_P_0564   | A     | 9.a      |
| 115-24V                         |             |       |          |
| Power transformer:              | UP_P_0565   | A     | 9.a      |
| 115-50V                         |             |       |          |
| Cable Kit UU01F                 | UP_P_0566   | G     | 9.a      |
| Cable Kit UU01G                 | UP_P_0567   | G     | 9.a      |
|                                 |             |       | Tab. 9.a |

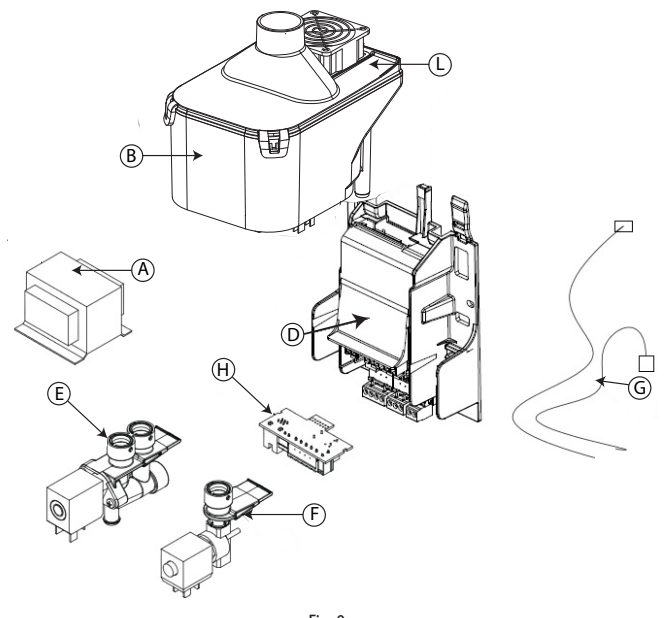

Fig. 9.a

### 9.2 Tank cleaning and maintenance

#### <u>Replacement</u>

Important: replacement must only be carried out by qualified personnel, with the humidifier disconnected from the power supply. In normal conditions, the tank requires maintenance after one year (or 1500/5000 operating hours respectively with mains/demineralised water), or if not used for an extended period. Replacement is required immediately – even before the scheduled period – should problems occur (for example, when scale inside the tank prevents correct operation of the piezoelectric transducers ).

#### Replacement procedure:

- switch the humidifier off (switch "0"), and open the mains disconnect switch (safety procedure);
- 2. disconnect the transducer power cable;
- 3. release the tank (the two tabs at the rear) and lift it vertically to remove it;
- 4. clean or replace the transducers by removing the screws, see Fig. 9.b (after replacement test water-tightness by filling the tank manually)
- 5. reconnect the transducer power cables;
- 6. reposition the tank;
- 7. switch the humidifier on.

Note: the tightening torque of the screws that fasten the transducer must be 0.2ft-lb-0.03ft-lb.

Periodical checks

- Every year or no more than 1500/5000 operating hours respectively with mains/DI water:
  - clean the piezoelectric transducers
  - make sure the level sensor slides freely

Important: in the event of water leaks, disconnect the humidifier from the power supply and repair the leak

### 9.3 Cleaning and maintenance of other components

- Ultra Pure humidifers work best with DI water. Each trasnducer will operate approx. 10,000hrs proportionally. If RO or City water is used, transducers useful life is reduced proportionally
- · When cleaning plastic parts do not use detergents/solvents;
- To replace the drivers and transducers, loosen the screws shown in the figure with a screwdriver. Before applying the new driver, spread on the back of the heat sink in contact with the tank, a layer of conductive paste. The lack of the conductive paste may cause malfunctions. To insert new transducers, observing the direction of insertion (please, pay attention to the print before removing the old one).

Note: the tightening torque of the screws that fasten the transducer must be 0.02ft-lb-0.03ft-lb.

Maintenance checks on other components:

□ fill solenoid valve. After having disconnected the cables and hoses, remove the solenoid valve, check the inlet filter and clean if necessary, using water and a soft brush.

Important: after having replaced or checked the water circuit components, make sure the connections are restored correctly.

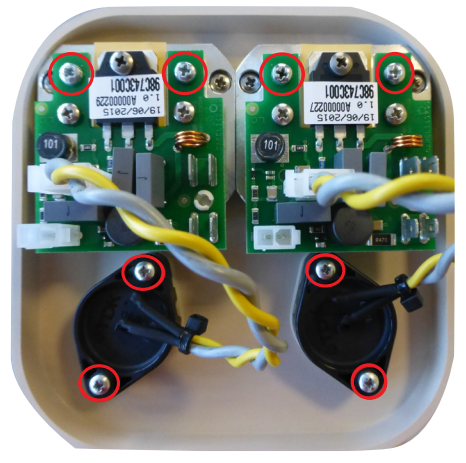

Fig. 9.b

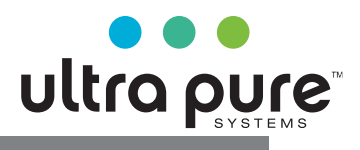

## **10. GENERAL FEATURES AND MODELS**

### 10.4 Version 115V

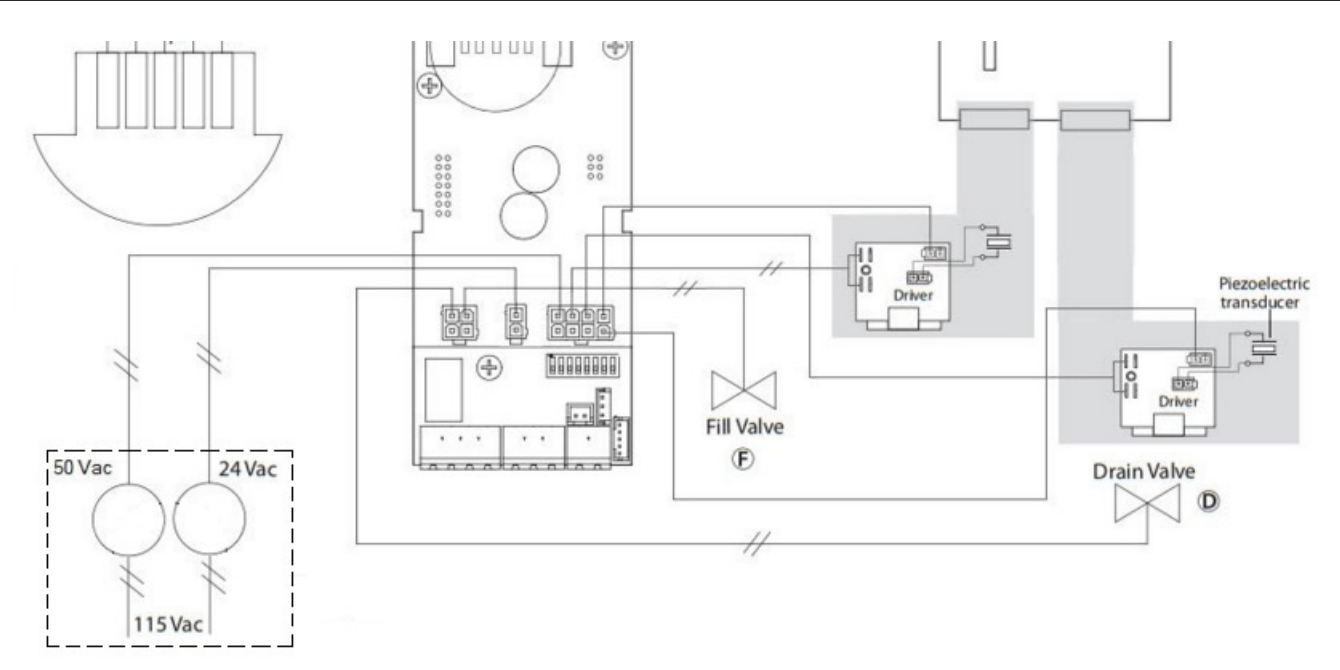

Fig. 10.c

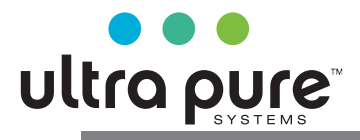

## **11. GENERAL FEATURES AND MODELS**

### 10.1 Ultrasound humidifier models for fan coils and electrical specifications

Electrical data (power supply voltages) of the various models, as well as their functional characteristics. Note that some models can be powered at different voltages, obviously with different current and humidity production values.

|       |                                              |                          |      | power supply                      |                            |                                         |                       |
|-------|----------------------------------------------|--------------------------|------|-----------------------------------|----------------------------|-----------------------------------------|-----------------------|
| model | humidity production <sup>(2; 4)</sup> (kg/h) | power <sup>(2)</sup> (W) | code | voltage <sup>(1)</sup> (V - type) | current <sup>(2)</sup> (A) | cable <sup>(3)</sup> (mm <sup>2</sup> ) | wiring diagram (Fig.) |
|       |                                              |                          |      |                                   |                            |                                         |                       |
|       |                                              |                          |      |                                   |                            |                                         |                       |
| UP2.2 | 2.2pnd/hr                                    | 110                      | 1    | 115 - 1~                          | 1,2                        | 1,5                                     | 10.b                  |
|       |                                              |                          |      |                                   |                            |                                         | Tab. 1.a              |

(1) tolerance allowed on rated mains voltage: -15%, +10%;

(2) tolerance on rated values: +5%, -10% (EN 60335-1);

(3) recommended values, referring to PVC or rubber cable in a closed conduit, 20 m (65.6 ft) long; compliance with standards in force is always required;

(4) max instant rated water vapor production: average water vapor production may depend on external factors, such as: room temperature, water quality, water vapor distribution system.

Important: to avoid interference, keep power cables separate from probe cables.

### **10.2 Technical specifications**

| Technical specifications                                   | UU models                                                                                   |  |  |
|------------------------------------------------------------|---------------------------------------------------------------------------------------------|--|--|
|                                                            | UU01*                                                                                       |  |  |
| humidity outlet                                            |                                                                                             |  |  |
| connection dia. mm                                         | 40 (ensure an outlet area of 1100 mm2, e.g. 22 x 8 mm holes)                                |  |  |
| supply water                                               |                                                                                             |  |  |
| connection                                                 | G 1/8" F                                                                                    |  |  |
| temperature limits °C (°F)                                 | 140 (33.8104)                                                                               |  |  |
| pressure limits (MPa)                                      | 0,10,4 (14 bar)                                                                             |  |  |
| specific conductivity at 20°C                              | 050 μS/cm                                                                                   |  |  |
| total hardness                                             | 025 mg/l CaCO3                                                                              |  |  |
| temporary hardness                                         | 015 mg/l CaCO3                                                                              |  |  |
| total quantity of dissolved solids (cR)                    | depending on specific conductivity <sup>(1)</sup>                                           |  |  |
| dry residue at 180°C                                       | depending on specific conductivity <sup>(1)</sup>                                           |  |  |
| iron + manganese                                           | G 1/8" F                                                                                    |  |  |
| chlorides                                                  | 140 (33.8104)                                                                               |  |  |
| silicon dioxide                                            | 0,10,6 (16 bar)                                                                             |  |  |
| chlorine ions                                              | 050 μS/cm                                                                                   |  |  |
| calcium sulphate                                           | 025 mg/l CaCO3                                                                              |  |  |
| instant flow-rate (l/min)                                  | 015 mg/l CaCO3                                                                              |  |  |
| drain water                                                |                                                                                             |  |  |
| connection dia. mm (")                                     | 10 mm                                                                                       |  |  |
| typical temperature °C (°F)                                |                                                                                             |  |  |
| instant flow-rate (l/min)                                  | 7                                                                                           |  |  |
| environmental conditions                                   |                                                                                             |  |  |
| ambient operating temperature °C (°F)                      | 145 (33.8113)                                                                               |  |  |
| ambient operating humidity (% rH)                          |                                                                                             |  |  |
| storage temperature °C (°F)                                | -1060 (14140)                                                                               |  |  |
| storage humidity (% rH)                                    | 5 to 95 (4) to 203)                                                                         |  |  |
| index of protection                                        | IP00                                                                                        |  |  |
| alactronic controllar                                      | 1100                                                                                        |  |  |
| auxiliary voltage/frequency (V- Hz)                        | 24 V / 50-60 Hz                                                                             |  |  |
| maximum auxiliary power (VA)                               | 3                                                                                           |  |  |
| control signal inputs (general features)                   | can be selected for the following signals: 0 to 10 Vdc, 2 to 10 Vdc, 0 to 20 mA, 4 to 20 mA |  |  |
| control signal inputs (general leatures)                   | input impadance: 20 kO with signals: 0 to 10 Vdc, 2 to 10 Vdc                               |  |  |
|                                                            | input impedance. 20 kg2 with signals, of to vide, 20 mA                                     |  |  |
|                                                            | 100 12 with signals: 0 to 20 mA, 4 to 20 mA                                                 |  |  |
| alarm relay outputs (general features)                     | 24 V (max 3 W)                                                                              |  |  |
| remote enabling signal input (general features)            | voltage-free contact; max. resistance 100 $\Omega$ ; Vmax= 5 Vdc; Imax= 5 mA                |  |  |
| power                                                      |                                                                                             |  |  |
| instant water vapour production <sup>(2)</sup> kg/h (lb/h) | see Tab. 11.a                                                                               |  |  |
| power consumption at rated voltage (W)                     | see Tab. 11.a                                                                               |  |  |
|                                                            | Tab. 1.b                                                                                    |  |  |

<sup>(1)</sup> = in general  $C_{R} \cong 0.65 * \sigma_{R.20} \times P_{180} \cong 0.93 * \sigma_{R.20} \times C$ <sup>(2)</sup> = average water vapour production is affected by factors such as: room temperature, water quality, water vapour distribution system

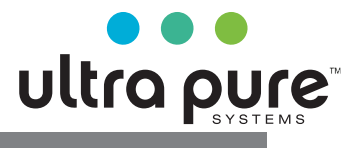

## **12. HUMIDIFIER CONTROL VIA NETWORK**

The variables shown in the list are a set of all the internal variables. DO NOT CONFIGURE ANY VARIABLES THAT ARE NOT SHOWN IN THE TABLE, OTHERWISE HUMIDIFIER OPERATION MAY BE AFFECTED.

The serial connection (M11) is configured by default with the following parameters:

- Address 1

- Baud rate 19200 bps

- Frame 8,N,2

### 12.1 Supervisor variable list

| "A"         |                                          |     |
|-------------|------------------------------------------|-----|
| ULTRA PURE- | analogue variables* (Modbus*: REGISTERS) | R/W |
| Modbus®     |                                          |     |
| 1           | param. d0: Th probe temperature reading  | R   |
| 2           | param. d1: Th probe humidity reading     | R   |
| 3           | param. d2: Probe reading                 | R   |
| 4           | param. d5: Instant production            | R   |

| "["           |         |                                                                                             |             |
|---------------|---------|---------------------------------------------------------------------------------------------|-------------|
| ULTRA<br>PURF | Modbus® | integer variables (Modbus®: REGISTERS)                                                      | R/W         |
| 1             | 128     | Level access password                                                                       | R/W         |
| 2             | 129     | Firmware release                                                                            | R           |
| 15            | 142     | Alarms, refer to Chap.8 ALARMS:                                                             | R/W         |
|               |         | • bit0: Alarm E0                                                                            |             |
|               |         | • bit1: Alarm Et                                                                            |             |
|               |         | • bit2: Alarm EF                                                                            |             |
|               |         | • bit3: Alarm Ed                                                                            |             |
|               |         | • bit4: Alarm EP                                                                            |             |
|               |         | • bit5: Alarm PU                                                                            |             |
|               |         | • bit6: Alarm H <sup>-</sup>                                                                |             |
|               |         | • bit7: Alarm H                                                                             |             |
|               |         | • bit8: Alarm EE                                                                            |             |
|               |         | • bit9: Alarm CL                                                                            |             |
| 20            | 147     | Parameter A0: Operating mode                                                                | R/W         |
| 21            | 148     | Parameter A2: Type of external probe                                                        | R/W         |
| 22            | 149     | Parameter A3: Probe minimum                                                                 | R/W         |
| 23            | 150     | Parameter A4: Probe maximum                                                                 | R/W         |
| 24            | 151     | Parameter A5: Probe offset                                                                  | R/W         |
| 25            | 152     | Parameter A6: Fan off delay time                                                            | R/W         |
| 26            | 153     | Parameter A7: Fan speed                                                                     | R/W         |
| 27            | 154     | Parameter A8: Maximum evaporation time for no production alarm                              | R/W         |
| 28            | 155     | Parameter A9: Minimum evaporation time for no production alarm                              | R/W<br>D/M/ |
| 30            | 150     | Parameter b1: Time between two washing cycles                                               |             |
| 31            | 157     | Parameter b2: Inactivity time for washing on next start                                     | R/W         |
| 32            | 150     | Parameter b3: Washing time (fill + drain)                                                   | R/W         |
| 33            | 160     | Parameter b4: Start delay time                                                              | R/W         |
| 34            | 161     | Parameter b5: Operating hours for CL alarm                                                  | R/W         |
| 35            | 162     | Parameter b6: Time to display new CL alarm in minutes                                       | R/W         |
| 36            | 163     | Parameter b7: Transducer On/Off control interval                                            | R/W         |
| 37            | 164     | Parameter b8: Probe delay disconnected                                                      | R/W         |
| 38            | 165     | Parameter b9 TAM OFF delay                                                                  | R/W         |
| 39            | 166     | Parameter bA: Maximum fill time                                                             | R/W         |
| 40            | 16/     | Parameter bb: Kenil time in evaporation                                                     | R/W<br>D/M/ |
| 41            | 100     |                                                                                             | K/W         |
| 42            | 169     | Parameter bd: Drain opening time to completely empty tank                                   | R/W<br>D/W/ |
| 45            | 170     | Parameter Oc. Default display (Terminal)                                                    | D /\\\      |
| 44            | 171     | Parameter (1) Parameter A0: Baud rate                                                       | R/W         |
| 46            | 173     | Parameter C2: tLAN address (If 0 Master controller)                                         | R/W         |
| 47            | 174     | Parameter C3: Serial address                                                                | R/W         |
| 48            | 175     | Parameter P0: Maximum flow-rate                                                             | R/W         |
| 49            | 176     | Parameter P1: Humidity control hysteresis                                                   | R/W         |
| 50            | 177     | Parameter P2: Low humidity alarm threshold                                                  | R/W         |
| 51            | 178     | Parameter P3: High humidity alarm threshold                                                 | R/W         |
| 52            | 179     | Parameter SP: Humidity set point                                                            | R/W         |
| 53            | 180     | Parameter d3: Operating hour counter                                                        | R           |
| 54            | 181     | Parameter d4: Unit hour counter (not resettable)                                            | R/W         |
| 60            | 187     | Request via serial (if digital 37 set)                                                      | R/W         |
| 62            | 189     | Identification of variable on slave unit to read/write from supervisor (see paragraph 14.4) | R/W         |
| 63            | 190     | Value of variable on slave unit identified by integer 62 (see paragraph 14.4)               | R/W         |
| 65            | 192     | Parameter C4: Timeout for master serial offline                                             | R/W         |
| 69            | 196     | A A: Waiting time for retry                                                                 | R/W         |
| 70            | 107     | Ab: Percentage of A8 for carrying out level test                                            | D /\\\7     |
| 70            | 17/     | 1.0. I creeninge of 1.0 for carrying out rever test                                         | 1X/ VV      |

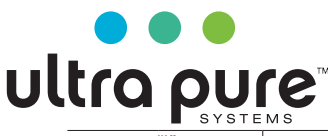

|       | "["     |                                                              |     |
|-------|---------|--------------------------------------------------------------|-----|
| ULTRA | Modbus® | integer variables (Modbus®: REGISTERS)                       | R/W |
| PURE  | Moubus  |                                                              |     |
| 72    | 199     | bF: Drain activation delay in standby                        | R/W |
| 73    | 200     | AC: Maximum time to measure level when refilling             | R/W |
| 74    | 201     | Ad: Maximum time to measure high level                       | R/W |
| 82    | 209     | AE: Restart fan time in standby for integrated probe reading | R   |

Tab. 12.b

| "D"            |                                                 |              |
|----------------|-------------------------------------------------|--------------|
| LIITRA PLIRE - | digital variables (Modbus <sup>®</sup> : COILS) | R/W          |
| Modbus®        |                                                 |              |
| 2              | Just started flag                               | R            |
|                | Humidifier ready to produce                     | R            |
|                | Humidity set point reached                      | R            |
|                |                                                 | n n          |
| 5              | Green LED                                       | R            |
| 6              | Red LED                                         | R            |
| 7              | Yellow LED                                      | R            |
| 8              | Remote On/Off                                   | R            |
| 9              | Low level                                       | R            |
| 10             | High level                                      | R            |
| 11             | Aux level                                       | R            |
| 12             | Autotest completed                              | R            |
| 14             | BMS serial in tLAN mode                         | R            |
| 15             | TAM enabled                                     | R            |
| 16             | TAM reading                                     | R            |
| 17             | Terminal connected                              | R            |
| 18             | Production in progress                          | R            |
| 19             | Fill                                            | R            |
| 20             | Drain                                           | R            |
| 21             | Transducer 1                                    | R            |
| 22             | Transducer 2                                    | R            |
| 23             | Fan                                             | R            |
| 24             | Alarm relay                                     | R            |
| 25             | Auxiliary relay                                 | R            |
| 26             | Manual drain                                    | R/W          |
| 27             | Disable from serial                             | R/W          |
| 28             | Reset hour counter                              | R/W          |
| 29             | Reset alarms                                    | R/W          |
| 30             | Washing due to inactivity activated             | R            |
| 31             | Functional test performed                       | R            |
| 33             | Unit of measure                                 | R/W          |
| 34             | Slave 1 online                                  | R            |
| 35             | Slave 2 online                                  | R            |
| 36             | Slave 3 online                                  | R            |
| 37             | Enable control from serial                      | R/W          |
| 38             | Wash activation from serial                     | R/W          |
| 40             | Slave 1 disabled                                | R            |
| 41             | Slave 2 disabled                                | R            |
| 42             | Slave 3 disabled                                | R            |
|                |                                                 | <br>Tab 12 c |

#### 12.2 Production control via network

To control production via a connection, configure the humidifier using following parameters:

#### Digital 27, Digital 37 and Integer 60 (Modbus 188)

When the D37 is at 1, the humidifier excludes the external command signals (external regulator or probes) and uses the value of Integer 60 (modbus 188) as like comand signal. The humidity production can be managed in two modes:

To manage the production level in percentual mode:

- Set D 37 = 1;
- Set parameter A0 = 1 (Ultra Pure 20, Modbus 148, Proportional Mode);
- Set integer variable 60 Ultra Pure (188 Modbus) to the desired level (0-1000 = 0-100.0%).
- To manage the production with a humidity probe managed by the master: • Set D 37 = 1;
- Set parameter A0 = 2 20, Modbus 148, Humidity probe Mode);
- Set integer variable 60 (188 Modbus) to the desired level (0-1000 = 0-100.0 rH%);
- Set integer variable 52 (180 Modbus) to the desired humidity setpoint.

When the D37 is at 1, if the communication is lost for the seconds settled by parameter C4, is generated the "Master Offline" alarm (see alarms table) and the production stops.

Production is activated/deactivated via digital parameter D27 (see parameter table).

If D27 = 1 the humidifier is disabled and production stops

if D27 = 0 the humidifier is enabled and production is activated.

D27 is independent from the state of D37.

#### 12.3 Washing cycle activation via network

A washing cycle can be performed at any time by managing digital variable 38.

Setting the variable to 1 will immediately activate a washing cycle, even if the unit is in standby, and even if both automatic washing and washing due to inactivity are disabled by their corresponding parameters.

The variable will keep the value 1 throughout the duration of the washing cycle, and will automatically be reset at the end of the cycle.

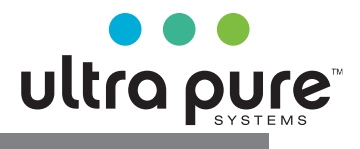

## **13. OPERATING PRINCIPLES**

### 13.1 Ultrasonic atomisation

Ultrasonic humidifiers produce mist through propagation of a wave generated by a piezoelectric element to the surface of the water. Droplets of water that form on the surface, with the smaller ones being carried air by the forced air flow. The quantity of mist depends on water level, water temperature and distribution in the air. Water level is kept constant using fill and drain valves, and a level sensor. DI water is recommended: if using any other type water, scale that accumulates over time will foul the piezoelectric transducer, affecting operation. To avoid excessive scaling, humidifier periodically drains and automatically refills the water (periodical washing).

### 13.2 Control principles

The humidifier can be controlled using the following signals:

- remote ON/OFF;
- TAM (set by dipswitch);
- Humidity probe (set by dipswitch);
- Serial.

#### **ON/OFF** control

The action is all or nothing, activated by an external contact that consequently determines the control set point and differential. The external contact may be a humidistat, whose status determines the operation of the humidifier:

- contact closed: the humidifier produces water vapour if the remote ON/OFF contact is also closed;
- contact open: water vapour production ends.

#### Proportional control (only with auxiliar card)

- Water vapor production is proportional to the value of a signal "Y" from an external device. The type of signal can be selected between the following standards: 0 to 10 Vdc, 2 to 10 Vdc, 0 to 20 mA, 4 to 20 mA
- Maximum humidifier production, corresponding to the maximum value of the external signal, can be set from 10% to 100% of the rated value of the humidifier (parameter P0).

Minimum production has an activation hysteresis, equal to the value of P1 (default 5% of the proportional band of external signal "Y").

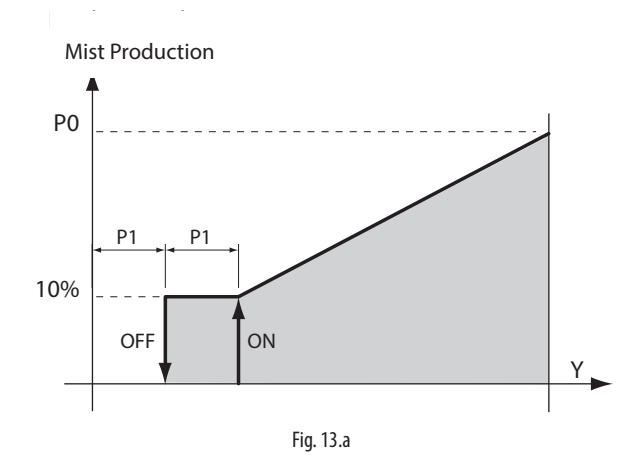

#### Automatic control with humidity probe

Humidity production is controlled based on the reading of the relative humidity probe (TH or connection via optional card).

The humidifier will produce until reaching the set point (St, default 50 %rH), with a settable activation hysteresis (P1 default 5%) (see the figure) to maintain the set point.

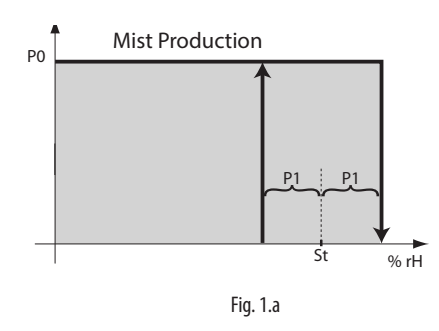

#### 13.3 Flow-rate modulation

Water flow-rate can be varied from 5% to 100% (parameters Pm and P0) by alternating on-off cycles of the transducers over a set period (parameter b7, default 1 second).

Flow-rate is set based on parameter P0 (default 100%) and the request from the external signal (with optional card and proportional control).

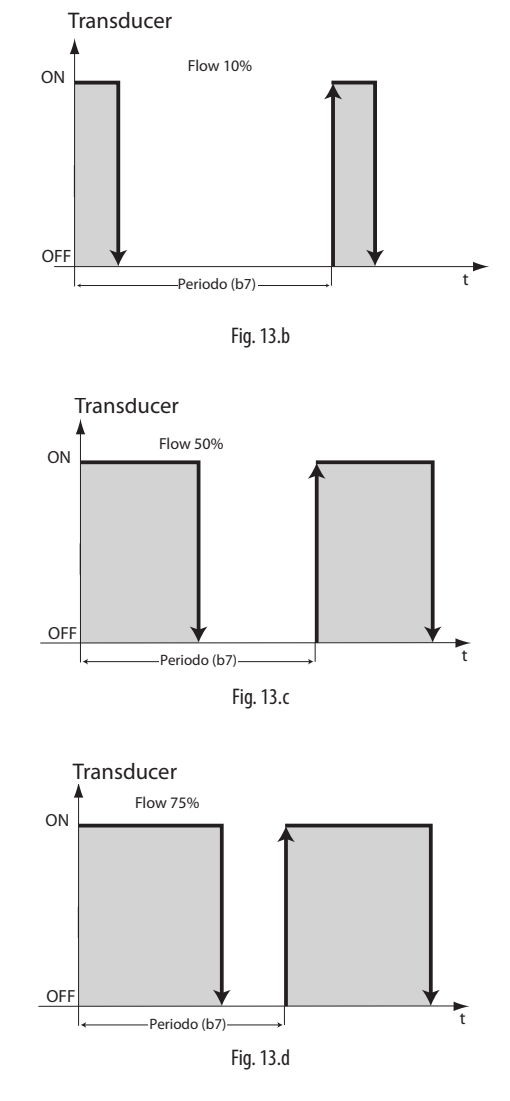

If the flow-rate is 100%, the transducers are always on.

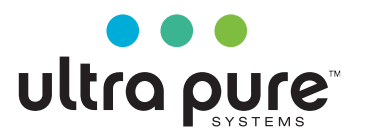

#### 13.4 Series flow-rate modulation (dipswitch 8 On)

Atomised water flow-rate can be modulated as a percentage of rated production, from 10% to 100%. Each humidifier is managed with two transducer lines (front and rear) and each line generates 50% of total production. If humidity demand from the external signal (when using the optional card and proportional control) and parameter P0 are both 100%, both transducer lines will be activated. For lower demand, production will be split between the two pairs of transducers as follows:

- 51% 99%: one pair of transducers is always activated to generate 50% of required production, while the other pair modulates as described in the previous paragraph to generate the remaining percentage of production. (e.g. 75% demand: one pair of transducers is always activated, the other modulates at 50%, as shown in Fig. 13.d)
- 10% 50%: one pair of transducers is always off, the other modulates - as described in the previous paragraph - to generate the required percentage of production. (e.g. 25% demand: one pair of transducers is always off, the other modulates at 50%, as shown in Fig. 13.d)

Distribution of production between the two pairs of transducers is rotated every hour of operation, to avoid uneven ageing of the transducers.

#### 13.5 Automatic insufficient supply water management

The humidifier detects if the water supply is interrupted (or insufficient) by monitoring the status of the level sensor after opening the fill solenoid valve. If the sensor is not activated within the time set for parameter bA (default 15 minutes), humidification is interrupted, the drain is activated and humidifer waits a set number of minutes (parameter AA, default 10), during which the display shows "Rty" (Retry), before attempting to fill with water again.. If this attempt succeeds, production will resume, otherwise the appliance waits a further AA minutes. The process is repeated until the water supply returns, as measured by the sensor. For the first two attempts, no alarm is generated, while if on the third attempt the procedure is not successful, alarm EF is generated, which is reset automatically when the humidifier verifies that the water supply is available again.

### 13.6 Automatic control of atomised water production

The humidifier monitors the water level inside the tank during production of atomised water. If the level does not fall, it means one of the following faults may have occurred:

- Malfunction of the piezoelectric transducers
- Leaky fill solenoid valve
- Fan malfunction

If after the set time for variable A8 (in minutes, default 30) the water level does not fall below the low level threshold, atomised water production stops and humidifier waits a set number of minutes (parameter AA, default 10), during which the display shows "Rty" (Retry), before attempting to resume production. If the situation is repeated, alarm EP is activated, which shuts down the unit.

If after a percentage of A8, set by parameter Ab (default 70%) the water is above the high level threshold, atomised water production stops, warning EL is generated and the appliance waits AA minutes (default 10), during which the display shows "Rty" (Retry), before attempting to resume production. The warning signal EL is reset at the end of a production cycle that is completed correctly.

### 13.7 Automatic control of leaking drain solenoid valve and fill solenoid valve flow-rate

Parameter A9 sets a minimum production time (default 1 minute); if the production cycle lasts less than this time, it may mean that the drain solenoid valve is leaking or that the fill solenoid valve flow-rate is too low. In this case, the controller carries out the following operations:

- 1. At the end of the first cycle that ends after a time less than A9, the water refill time is increased (50% higher than parameter bb) and the reduced power supply voltage to the drain solenoid valve is deactivated with the objective of increasing tightness.
- 2. At the end of the second cycle that ends after a time less than A9, the water refill time is increased further (100% higher than parameter bb) and a chattering\* cycle is activated on the drain solenoid valve, performed during the first automatic wash cycle.
- 3. At the end of the third cycle that ends after a time less than A9, the water refill time is increased further (150% higher than parameter bb) and a washing cycle is performed, during which chattering\* is applied, as enabled in the previous step. Warning Ed is also generated.
- 4. After the final step, a new production cycle will be activated. If the problem persists, the controller will restart the procedure from the first step, until completing a cycle in the expected time. In this case, any warnings will be reset.

\*Chattering: a sequence in which the drain solenoid valve is opened/ closed in rapid succession, with the aim of removing any residues (scale, dust, etc.) that prevent it from closing correctly.

### 13.8 Automatic protection of the piezoelectric transducers

The piezoelectric transducers will, by nature, be rapidly damaged and eventually break if operated without water. To prevent this from happening, the control board makes sure, via the level sensor, that even in the event of anomalies the transducers are never activated when no water is present. When starting with the tank empty, the transducers are only activated when the low level is measured. When refilling during operation, i.e. after the water level has fallen below the minimum as a result of consumption due to atomisation, with consequent activation of the fill solenoid valve, if the level does not rise in the minimum time (AC),

the transducers are switched off, while the filling cycle continues until the level has been replenished or bA minutes have elapsed since the water fill cycle started. If the level is replenished correctly, the piezoelectric transducers are immediately restarted.

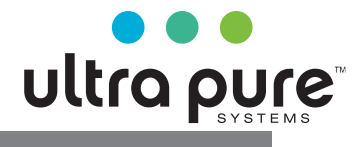

## **14. NETWORK CONNECTION**

#### 14.1 Settings

The Master unit can control the operation of up to 3 Slave units connected via tLAN network. For the electrical connections see the wiring diagram on the next page. Dipswitches 1-3 on the Master unit must all be set to OFF. Each Slave unit must be suitably configured using the dipswitches, as follows:

1: Set ON for serial port (M11) conversion from RS485 to tLAN; 2/3: Slave address, as in the figure below.

### 14.2 Control logic

The Master unit controls each connected Slave unit via the following parameters:

- enable/disable operation;
- level of atomised water production.

The control signals (probe/humidistat/external controller) are only read and managed by the Master unit, which then controls operation of the Slaves. The level of production on the Master unit is sent to all the Slaves:

Ex.1: Master configured for proportional control (see chap. "Electrical connections") and request at 90%: the Master and each Slave will modulate at 90% capacity (see chap. "Operating principles").

Ex.2: Master configured for control by room probe, set point 50 %rH: when reaching the set point, the Master and all the Slaves will stop atomised water production.

Each unit (Master or Slave) is independent as regards the atomised water production control logic and all the other functions.

# 14.3 Management of Slaves from terminal (Master)

From the main screen press PRG for 3 seconds and enter the password: 90. The terminal will display the status of the Slave connected, with the following logic - starting from the digit on the left: Unit 1, Unit 2, Unit 3.

The symbol 1 means "unit online", while the symbol ¯ means "unit offline". *Fig.1* shows an example of Unit 1 online (left digit 1) while Unit 2 and 3 offline (central and right digit ¯).

Press ENTER on the terminal opens the menu for selecting the unit to be controlled, using UP and DOWN to select the desired unit. *Fig.2* shows the screen for selecting Unit 1.

Pressing ENTER accesses the menu for controlling the desired unit, UP and DOWN scroll the following fields:

- Percentage request sent to the Master (Fig.3).
- Operating hour counter (*Fig.4*), resettable pressing UP+DOWN for 5 seconds (see "parameter d3").
- Unit alarms (*Fig.5*, -- means no alarms are present), resettable pressing UP+DOWN for 5 seconds.
- Access parameter configuration menu (Fig.6).

The icons, in this display, indicate the status of the selected Slave (Fig.9)

Pressing ENTER from parameter configuration menu access screen opens the list of parameters that can be set (*Fig.7*). For the meaning of the parameters see Configuration parameters.

Parameter b8 is used as a timeout for recognising when a unit is offline; depending on the number of slaves connected, it may be necessary to change this parameter, set by default to 10 s.

#### Alarms

From the main screen the Master displays any alarms present on a certain slave with the code ESX, where X is the address of the slave with the active alarm (Fig. 8, Slave 1 alarm).

For details of the current alarm access the menu for the slave in question. Each unit is independent in managing its own alarms, except for those relating to the control signals connected to the Master, which affect the entire network of humidifiers (see Tab.14.a).

# 14.4 Control via supervisor (Ultra Pure Modbus®)

Supervisor variables I62 and I63 (Modbus<sup>®</sup> 189 and 190) can be used to display and set the slave parameters. Variable I62 (Modbus 189) must be written as shown in Tab. 14.b.

To read the variable, the value will be saved for variable I63 (Modbus 190) after writing I62, while to write the variable, the value written will then be available for variable I63.

- E.g.: write parameter P0 for Slave 2 to 70
- Write I63 to 70
- Write I62 to 50224 (see the example in Tab. 14.b).

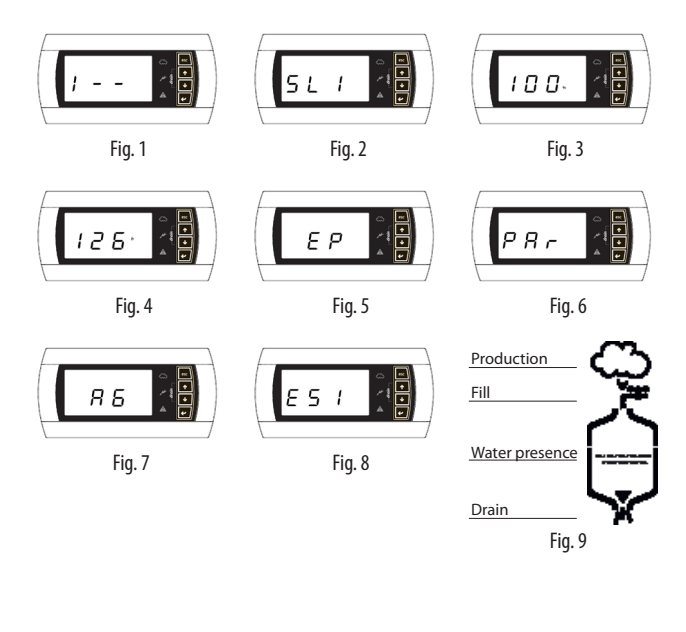

| Code       | Description          |                                                               |                               |  |  |  |  |
|------------|----------------------|---------------------------------------------------------------|-------------------------------|--|--|--|--|
| PU         | External control sig | xternal control signal not connected                          |                               |  |  |  |  |
| OFL        | Supervisor disconn   | upervisor disconnected and Master in request from serial mode |                               |  |  |  |  |
|            | Tab. 14.d            |                                                               |                               |  |  |  |  |
|            |                      |                                                               |                               |  |  |  |  |
|            |                      |                                                               |                               |  |  |  |  |
| Bit 15 Mod | de Bit 13-14 Slave   | Bit 8-12                                                      | Bit 0-7                       |  |  |  |  |
|            | address              | Variable type                                                 | Ultra Pure supervisor address |  |  |  |  |

|         | address      | Variable type | Ultra Pure supervisor address |
|---------|--------------|---------------|-------------------------------|
| 0=Read  | 01 = Slave 1 | 00100=Int.    |                               |
| 1=Write | 10 = Slave 2 | 01000=Analog  | E.g.: 0000 1000=8             |
|         | 11 = Slave 3 | 10000=Dig     |                               |
|         |              |               | Tab. 14.e                     |

Example:

| Write | Slave 2 | Integer  | P0=        |                         |
|-------|---------|----------|------------|-------------------------|
|       |         | variable | address 48 |                         |
| 1     | 10      | 00100    | 00110000   | =1100010000110000=50224 |
|       |         |          |            |                         |

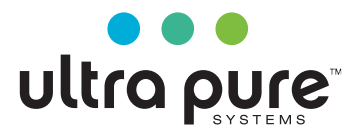

### 14.6 Slave unit acting as backup for the Master unit

For "mission critical" applications in which service continuity must be guaranteed, a humiSonic slave can be set as backup for the humiSonic master (main unit). The backup unit will be activated only if the main unit shuts down (due to an alarm), operating based on the request signal sent to the Master. From a wiring point of view, this function uses the network connection as described in the previous paragraphs, in addition to the following:

- auxiliary card also fitted on the backup slave unit;
- electrical wiring from alarm relay output on the master to auxiliary input J17 on the slave, and vice-versa from alarm relay output on the slave to auxiliary input J17 on the master;

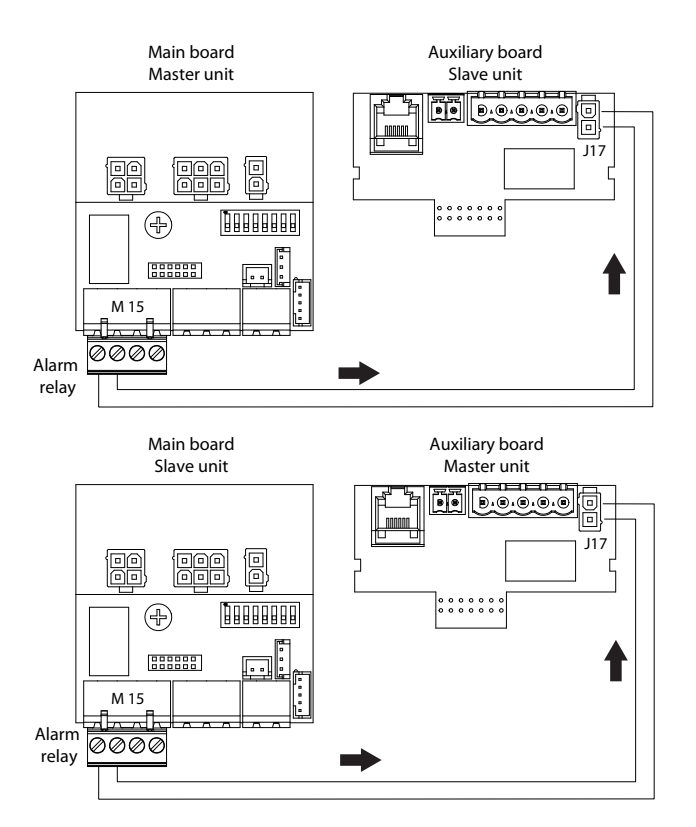

- parameter b0 configured suitably (see chap. "Configuration parameters" Tab. 7.c) both on the master (main) and slave (backup), so as to: 1. enable the backup function on both;
  - 2. activate the alarm relay for active alarms on both;
  - 3. set NO logic for the alarm relay on the master and NC logic for the alarm relay on the slave.

Note: the connector body needed for input J17 is a Molex two-pin male Minifit housing Molex 5556-T female terminals.

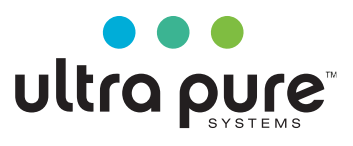

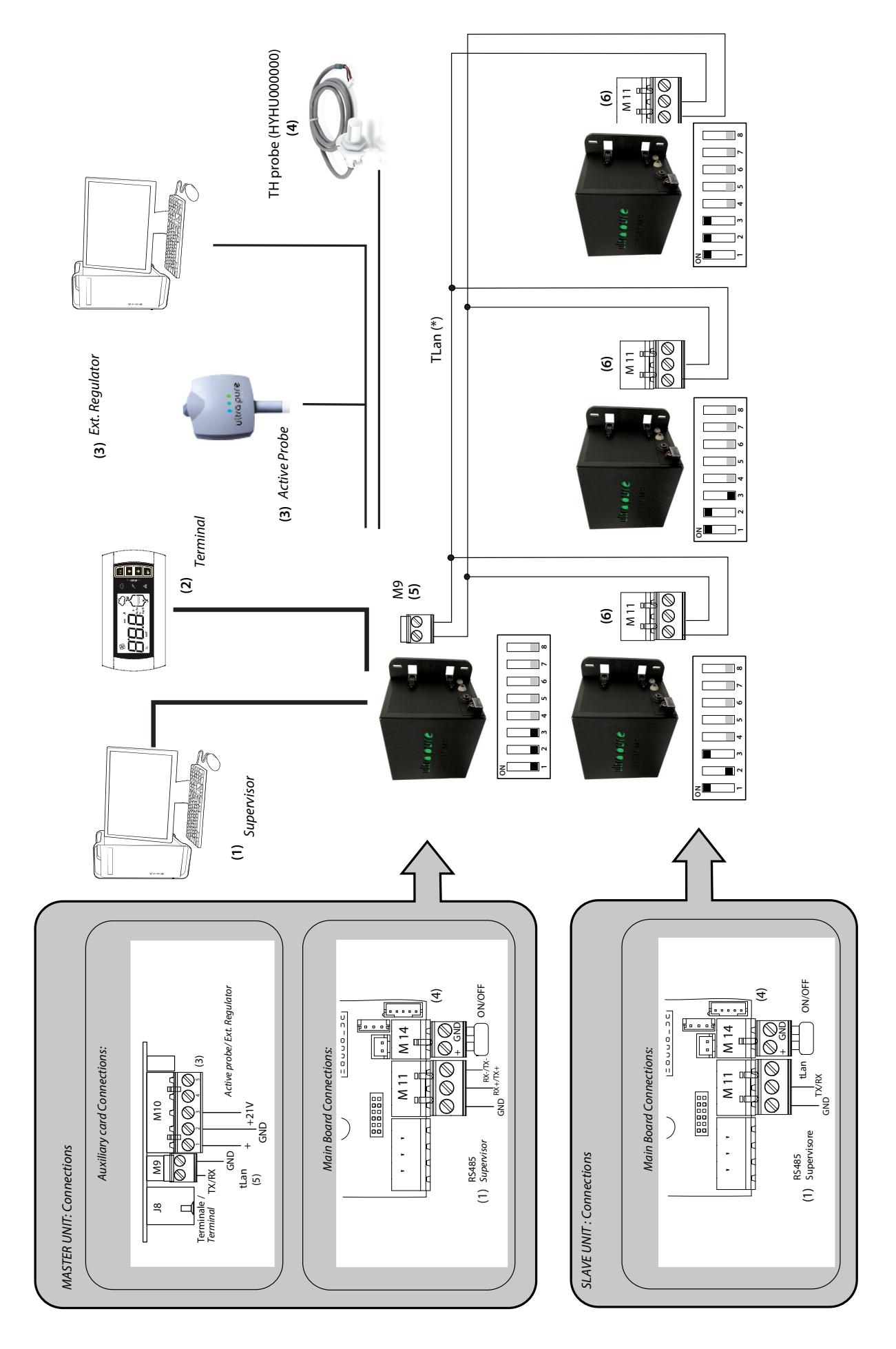

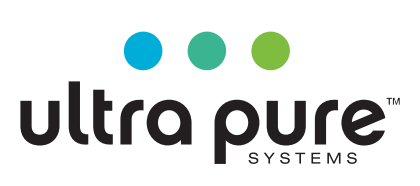

**Ultra Pure Systems** 1855 E Southern Ave Mesa, AZ 85204

800.729.5192 www.ultrapureus.com